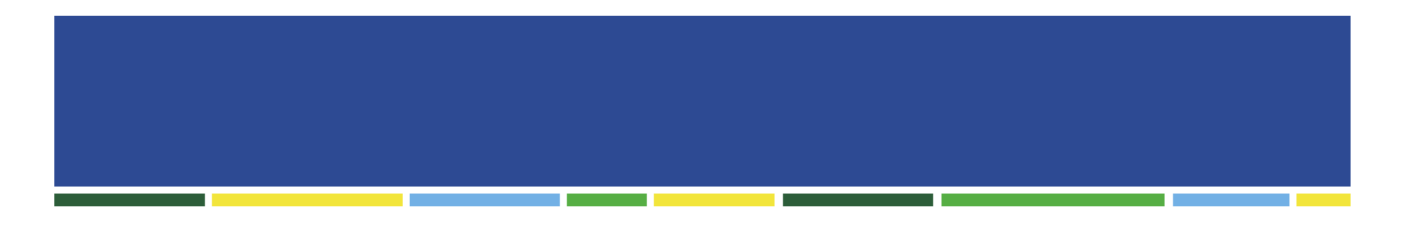

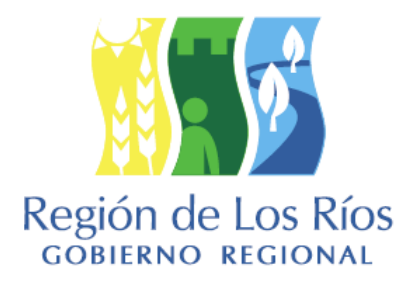

## Sistema de Gestión FRIL Manual Usuario Municipal

Fondo Regional de Iniciativa Local Gobierno Regional de Los Ríos

Última actualización del manual: diciembre de 2016

#### Manual Usuario Municipal

Sistema de Gestión FRIL Fondo Regional de Iniciativa Local Gobierno Regional de Los Ríos

Este documento describe el uso del sistema de información encargado por el Gobierno Regional de Los Ríos a la empresa Perceptum Ltda.

Sistema de información desarrollado en Valdivia, entre los meses de septiembre y diciembre de 2012.

#### Tabla de contenidos

| 1. Presentación                                                                | 3  |
|--------------------------------------------------------------------------------|----|
| 2. Descripción general del sistema                                             | 3  |
| 3. Proyectos bajo modalidad de LICITACION                                      | 5  |
| 3.1. Cómo visualizar las visitas de supervisión agendadas por el FRIL          | 5  |
| 3.2. Cómo presentar un proyecto                                                | 6  |
| 3.3. Cómo visualizar información del convenio de transferencia de un proyecto  | 16 |
| 3.4. Cómo administrar las licitaciones y contratistas de un proyecto           | 17 |
| 3.5. Cómo solicitar y hacer seguimiento de las remesas asociadas a un proyecto | 19 |
| 3.6. Cómo gestionar el cierre de un proyecto                                   | 33 |
| 3.7. Cómo realizar seguimiento a la ejecución de un proyecto                   | 37 |
| 4. Proyectos bajo modalidad ADMINISTRACION DIRECTA                             | 41 |
| 4.1. Cómo presentar un proyecto                                                | 41 |
| 4.2. Cómo realizar seguimiento de la ejecución de un proyecto                  | 41 |
| 4.3. Cómo realizar seguimiento de las remesas asociadas a un proyecto          | 42 |
| 4.4. Cómo gestionar el cierre de un proyecto                                   | 42 |

#### 1. Presentación

El presente Manual de Usuario describe una guía para el uso por parte de actores Municipales del Sistema de Gestión FRIL del Fondo Regional de Iniciativa Local del Gobierno Regional de Los Ríos.

La guía se ha construido en base a casos de ejemplo que muestran las acciones posibles de realizar utilizando este sistema de información.

#### 2. Descripción general del sistema

El Sistema de Gestión FRIL del Fondo Regional de Iniciativa Local del Gobierno Regional de Los Ríos es una aplicación desarrollada sobre tecnología Web que entrega soporte al proceso de postulación, evaluación, adjudicación y ejecución de los proyectos financiados por el Fondo.

Permite a los encargados de gestionar a nivel municipal estos proyectos, acceder y mantener la información tanto de presentación de proyectos como de seguimiento de ejecución, solicitud y rendición de remesas y cierre del mismo.

Las secciones o módulos disponibles corresponden a:

- Resumen.
- Reportes.
- Calendario de supervisión.
- Presentación de proyectos.
- Convenios de transferencia.
- Licitaciones.
- Remesas.
- Cierre de proyectos.
- Seguimiento de ejecución

La sección resumen muestra -en función de la Línea FRIL seleccionada- datos resumidos por comuna.

Los datos son visible por todas las comunas y corresponden a:

- Resumen de presentación de proyectos:
  - Número de proyectos presentados.
  - Número de proyectos admisibles.
  - Número de proyectos no admisibles.
  - Número de proyectos observados.
- Resumen de proyectos en ejecución:
  - Número de proyectos en licitación.
  - Número de proyectos en ejecución.
  - Avance físico promedio.
  - Monto total transferido.

El módulo de reportes, entrega –en función de la Línea FRIL seleccionada- los siguientes informes descargables en formato Microsoft Excel:

- Proyectos ingresados.
- Supervisión de obras.
- Proyectos en ejecución.
- Solicitudes de remesa pendientes.
- Detalle de transferencias.
- Estado de rendiciones de remesas.
- Estados de cierre de proyectos.

Las restantes secciones (calendario de supervisión, presentación de proyectos, convenios de transferencia, licitaciones, seguimiento de ejecución, remesas y cierre de proyectos) corresponden a las de gestión de proyectos y serán revisadas en detalle en las secciones posteriores.

#### 3. Proyectos bajo modalidad de LICITACION

#### 3.1. Cómo visualizar las visitas de supervisión agendadas por el FRIL.

Se podrán visualizar las visitas de supervisión agendadas por el FRIL durante la ejecución de un proyecto, debe seleccionarse -del menú de la izquierda- la opción "Calendario de supervisión":

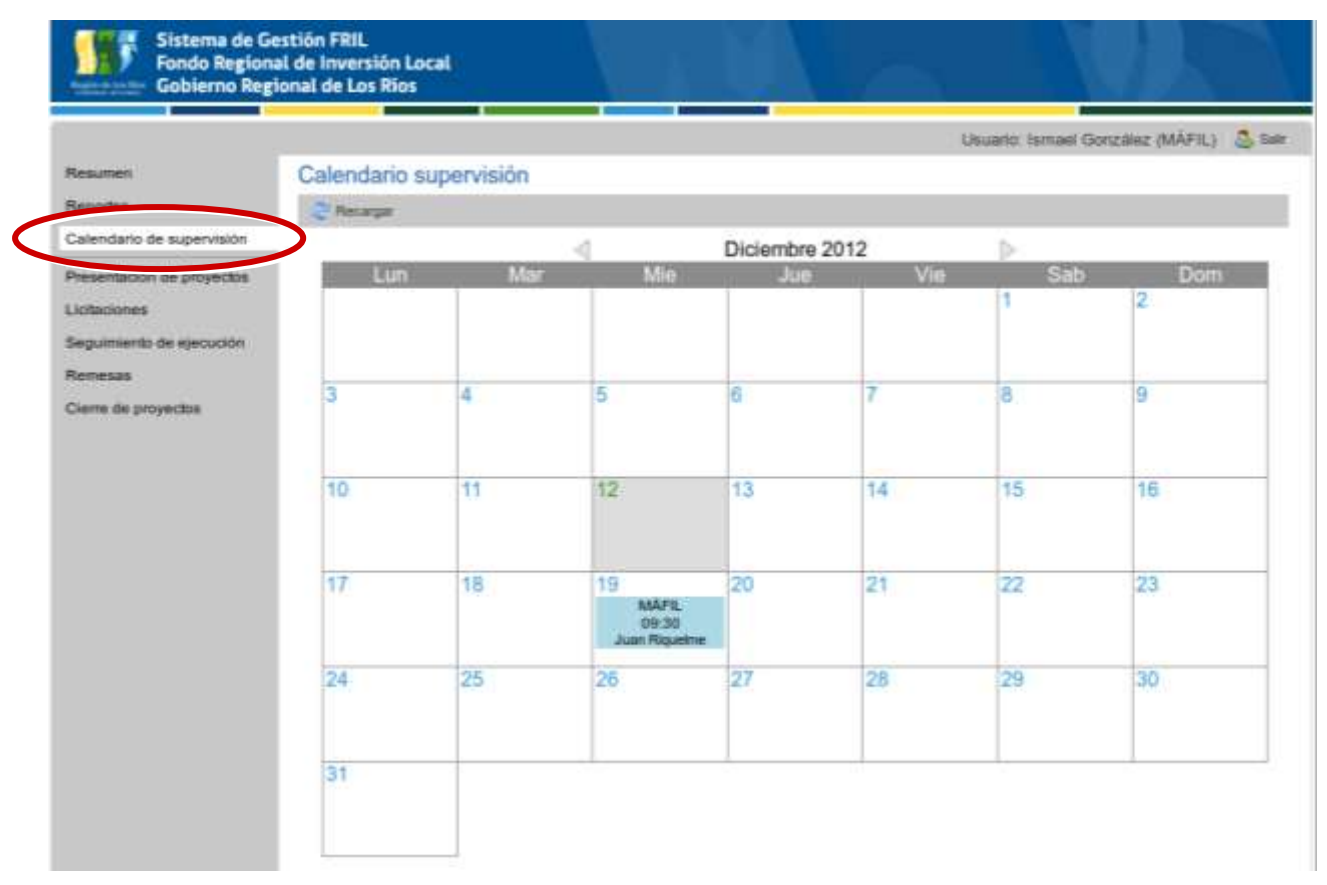

Figura 1. Ingresando a la sección Calendario de supervisión.

En el calendario de supervisión es posible ver: la fecha, el lugar y la hora de la visita y el nombre de la persona que realizará la visita de supervisión.

#### 3.2. Cómo presentar un proyecto

Para presentar un proyecto, primero debe seleccionarse -del menú de la izquierda- la opción "Presentación de proyectos":

| Renumer                   | Descente        | nián do D    | and the second second |        |                 |   | 100000000000000000000000000000000000000 |          | 111100000000 |
|---------------------------|-----------------|--------------|-----------------------|--------|-----------------|---|-----------------------------------------|----------|--------------|
|                           | Presenta        | cion de P    | Toyectos              |        |                 |   |                                         |          |              |
| Fleportes                 | Pilline por: La | tea FRIL Lin | ea FRL 201            | Estado | Todos           | · | Languar Olives                          | (). Norm | al proyect   |
| Automatio se suberilsion  | S-tigs (D)      | Comuna       | Lines                 |        | Nombre proyecto |   | Fecha último estado                     | Estedo   | Accion       |
| Presentación de proyectos |                 |              |                       |        |                 |   |                                         |          |              |
| Licitaciones              |                 |              |                       |        |                 |   |                                         |          |              |
| Seguimiento de ejecución  |                 |              |                       |        |                 |   |                                         |          |              |
| Remeses                   |                 |              |                       |        |                 |   |                                         |          |              |
|                           |                 |              |                       |        |                 |   |                                         |          |              |

Figura 2. Accediendo a la sección "Presentación de proyectos".

Aparecerá una lista con todos los proyectos en etapa de presentación.

Para agregar un nuevo proyecto, seleccionar -arriba de la lista, a la derecha- la opción "Agregar proyecto":

| Resumen                    | Presenta        | ción de P     | royectos            |                 |     |      |                     |                        |
|----------------------------|-----------------|---------------|---------------------|-----------------|-----|------|---------------------|------------------------|
| Reportes                   | Filtrar por: Li | tee FRIL: Lin | ea FRIL 201 🛩 Estad | Todos           | v I | Phor | _ Linguer Norce     | 🔾 Agreger proyecto     |
| Catenciario de supervision | Codigo IDI      | Comuna        | Lines               | Nombre proyecto |     |      | Fecta último estado | Direction Acceleration |
| Presentación de proyectos  |                 |               |                     |                 |     |      |                     |                        |
| Licitaciones               |                 |               |                     |                 |     |      |                     |                        |
| Seguimiento de ejecución   |                 |               |                     |                 |     |      |                     |                        |
| Remease                    |                 |               |                     |                 |     |      |                     |                        |
|                            |                 |               |                     |                 |     |      |                     |                        |

Figura 3. Botón para agregar una nueva presentación de proyecto.

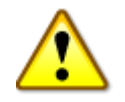

El proyecto nuevo se agregará **a la línea que se esté mostrando en la lista**. Asegúrese de presionar el botón teniendo seleccionada la línea deseada. Al presionar el botón se desplegará el formulario de ingreso de información de identificación del proyecto.

Deben completarse los datos.

#### Presentación de Proyectos

| 📀 Solicitar revisión    |                |          |              |                                |                     |   | 🖙 Volver |
|-------------------------|----------------|----------|--------------|--------------------------------|---------------------|---|----------|
| DATOS DEL PROYECTO      |                |          |              |                                |                     |   | Â        |
| Nombre del proyecto:    | CONSTRUCCION S | EDE UNIO | N COMUNAL D  | E CHOLCHOL.                    |                     |   |          |
| Código IDI:             | 555644         |          |              | Línea FRIL:                    | 2013 - Linea Prueba | ~ |          |
| Tipología del proyecto: | EQUIPAMIENTO O | VUMO:    |              | Modalidad de ejecución:        | Licitación          | ~ |          |
| Monto FRIL (\$):        | 25000000       |          | (Monto total | de la linea para MÁFIL: \$100. | .000.000 )          |   |          |
| Aporte Municipal (\$):  | 0              |          |              |                                |                     |   | =        |
| Coordenadas UTM:        | 675927         | 56109    | 930          | Ν                              |                     |   |          |
| Perfil de proyecto      |                |          |              |                                |                     |   |          |
|                         |                |          |              |                                | 📙 Guardar datos     |   | Cancelar |

Figura 4. Ingreso de los datos del proyecto.

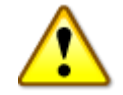

El nombre del proyecto debe ser igual al nombre de la Ficha IDI del Sistema Nacional de Inversiones.

Una vez ingresados los datos del proyecto se deben ingresar los datos del perfil del proyecto. Para acceder a esta sección, presionar sobre el botón "Perfil de proyecto":

#### Presentación de Proyectos

| 🛞 Solicitar revisión    |                  |           |               |                               |                     |   | 🗢 Volver |
|-------------------------|------------------|-----------|---------------|-------------------------------|---------------------|---|----------|
| DATOS DEL PROYECTO      |                  |           |               |                               |                     |   | <u>^</u> |
| Nombre del proyecto:    | CONSTRUCCION SEE | E UNION ( | COMUNAL DE    | CHOLCHOL.                     |                     |   |          |
| Código IDI:             | 555644           |           |               | Línea FRIL:                   | 2013 - Linea Prueba | ~ |          |
| Tipología del proyecto: | EQUIPAMIENTO CON | MUV 🔨     |               | Modalidad de ejecución:       | Licitación          | ~ |          |
| Monto FRIL (\$):        | 25000000         | ()        | Monto total d | e la linea para MÁFIL: \$100. | .000.000 )          |   |          |
| Aporte Municipal (\$):  | 0                |           |               |                               |                     |   | =        |
| Coordenadas UTM:        | 675927 E         | 5610930   | ) 1           | 4                             |                     |   |          |
| Perfil de proyecto      |                  |           |               |                               |                     |   |          |
|                         |                  |           |               |                               | 📙 Guardar datos     | 0 | Cancelar |

Figura 5. Botón para ingresar a la sección Perfil de proyecto.

A continuación se mostrará una ventana en dónde se pregunta si se desean guardar los cambios realizados al proyecto antes de ingresar al perfil, aquí seleccionar la opción "Sí".

Luego, se desplegará un formulario de perfil de proyecto. En éste, deben completarse los datos solicitados, los que guardan relación con:

- 1. Situación actual del proyecto.
- 2. Solución propuesta.
- 3. Beneficiarios del proyecto.
- 4. Indicadores del proyecto.
- 5. Planificación del proyecto.
- 6. Financiamiento del proyecto.

#### Presentación de Proyectos

| 👿 Generar documento Word           |                                              | 🗢 Volver |
|------------------------------------|----------------------------------------------|----------|
|                                    |                                              |          |
| Nombre del proyecto:               | CONSTRUCCION SEDE UNION COMUNAL DE CHOLCHOL. |          |
| Código IDI:                        | 555644                                       |          |
| 1. SITUACIÓN ACTUAL                |                                              | E        |
| 1.1 Situación actual:              |                                              | ]        |
|                                    |                                              |          |
| 1.2 Descripción del problen        | na:                                          |          |
|                                    |                                              |          |
| 1.3<br>Población/Localidad/Sector, | /Calle:                                      |          |
|                                    |                                              |          |
| 2. SOLUCIÓN PROPUESTA              | Α                                            |          |
| 2.1 Descripción del proyect        | to:                                          |          |
|                                    |                                              |          |
| 2.2 Beneficios esperados:          |                                              | 1        |
|                                    |                                              |          |
| 2.3 Propiedad del terreno:         |                                              | -        |

Figura 6. Ingreso de los datos del perfil de proyecto.

Una vez ingresados todos los datos del perfil de proyecto, seleccionar la opción "Guardar perfil" en la sección inferior derecha del formulario.

Luego, se podrá crear un documento Word con esta información (para poder firmar), seleccionando en el formulario -arriba, a la izquierda- la opción "Generar documento Word":

Presentación de Proyectos

| 🗑 Generar documento Word |                                              | 🗢 Volver |
|--------------------------|----------------------------------------------|----------|
| Nombre del proyecto:     | CONSTRUCCION SEDE UNION COMUNAL DE CHOLCHOL. | 1        |
| Código IDI:              | 555644                                       |          |
| 1. SITUACIÓN ACTUAL      |                                              | 1        |
| 1.1 Situación actual:    |                                              |          |
|                          |                                              |          |

Figura 7. Botón para crear un documento Word sobre el perfil de proyecto.

Para regresar al formulario de presentación de proyectos seleccionar el botón Volver - arriba, a la derecha-:

| Presentación de Pro      | yectos                                       |          |
|--------------------------|----------------------------------------------|----------|
| W Generar documento Word |                                              | 🗢 Volver |
| Nombre del proyecto:     | CONSTRUCCION SEDE UNION COMUNAL DE CHOLCHOL. |          |
| Código IDI:              | 555644                                       |          |

Figura 8. Botón para crear un documento Word sobre el perfil de proyecto.

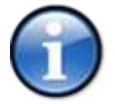

En todos los formularios de esta aplicación, se encuentra disponible -en la sección superior derecha- un botón Volver para regresar a un estado anterior.

Si se regresa a la pantalla principal de la Presentación de Proyectos, se podrá observar que el proyecto fue agregado y su estado actual es "En creación":

#### Presentación de Proyectos

| Filtrar por: Línea FRIL: 2013 - Linea Pri 🕶 Estado: Todos 💌 🕓 Filtrar 🕞 Límpiar filtros |        |              |                                              |                     |             | regar proyect | 0 |
|-----------------------------------------------------------------------------------------|--------|--------------|----------------------------------------------|---------------------|-------------|---------------|---|
| Codigo IDI                                                                              | Comuna | Línea        | Nombre proyecto                              | Fecha último estado | Estado      | Acciones      |   |
| 555644                                                                                  | MÁFIL  | Linea Prueba | CONSTRUCCION SEDE UNION COMUNAL DE CHOLCHOL. | 18/03/2013          | En creación |               |   |
|                                                                                         |        |              |                                              |                     |             |               |   |

Figura 9. Proyecto con estado "En creación".

Considerar que los proyectos pueden buscarse tanto por su Código IDI, como por su nombre:

#### Presentación de Proyectos

| Código IDI:     | 3043          | Nombre proyecto:        |                                                                |
|-----------------|---------------|-------------------------|----------------------------------------------------------------|
| Filtrar por: Li | nea FRIL: 100 | as 💌 Estado: To         | dos 💦 🔍 Buscar 🛛 Limpiar filtros                               |
| Codigo IDI      | Comuna        | Línea                   | Nombre proyecto                                                |
| 30436639        | MÁFIL         | 2015-FRIL Ley           | CONSTRUCCIÓN DE ILUMINACIÓN AUTÓNOMA PARA SECTORES RURALES. C  |
| 30434986        | MÁFIL         | 2015-FRIL Participacion | CONSTRUCCIÓN CANCHA SINTÉTICA DE FUTBOLITO PARA EL COMPLEJO CO |
| 30434976        | MÁFIL         | 2015-FRIL Participacion | CONSTRUCCIÓN DE CENTRO COMUNITARIO DEL ADULTO MAYOR. COMUNA    |
| 30436638        | MÁFIL         | 2015-FRIL Ley           | CONSTRUCCION DE GRADAS Y CAMARINES PARA CANCHA Nº 2 DEL COMPLE |
| 30436692        | MÁFIL         | 2015-FRIL Ley           | CONSTRUCCIÓN SEDE SOCIAL JJVV LLASTUCO. COMUNA MÁFIL           |

#### Presentación de Proyectos

| Código IDI:     | -               | Nombre proyecto: | SEDE                                                              |
|-----------------|-----------------|------------------|-------------------------------------------------------------------|
| Filtrar por: Li | nea FRIL: Todas | 👻 Estado: T      | Todos Buscar Limpiar filtros                                      |
| Codigo IDI      | Comuna          | Línea            | Nombre proyecto                                                   |
| 30436692        | MÁFIL           | 2015-FRIL Ley    | CONSTRUCCIÓN SEDE SOCIAL JJVV LLASTUCO, COMUNA MÁFIL              |
| 30436691        | MÁFIL           | 2015-FRIL Ley    | HABILITACIÓN SEDE JJVV IÑAQUE Y ARBOLEDA. COMUNA MAFIL            |
| 30436690        | MÁFIL           | 2015-FRIL Ley    | REPOSICIÓN SEDE Y ESTACIÓN MEDICO RURAL LAS ALTURAS. COMUNA MAFIL |
| 30354874        | MÁFIL           | 2014-FRIL Ley    | HABILITACIÓN SEDE JJ. VV FOLILCO Y CIERRE PERIMETRAL              |
| 30354825        | MÁFIL           | 2014-FRIL Ley    | HABILITACIÓN SEDE JUNTA DE VECINOS RUNCA                          |

Figura 10. Búsqueda de proyectos.

Si se quiere modificar la información relacionada con el proyecto o se quieren agregar nuevos antecedentes (por ejemplo: documentos), luego de buscar el proyecto, presionar sobre el botón "Editar" (representado por un icono de lápiz).

#### Presentación de Proyectos

| Filtrar por: I | Línea FRIL: | 2013 - Linea | Pri 🕶 Estado: Todos 💌 🔍 Filtrar 🕞 Limpia     | ar filtros          | 🕒 Ag        | regar proyecto |
|----------------|-------------|--------------|----------------------------------------------|---------------------|-------------|----------------|
| Codigo IDI     | Comuna      | Línea        | Nombre proyecto                              | Fecha último estado | Estado      | Acciones       |
| 555644         | MÁFIL       | Linea Prueba | CONSTRUCCION SEDE UNION COMUNAL DE CHOLCHOL. | 18/03/2013          | En creación |                |
|                |             |              |                                              |                     |             |                |

Figura 11. Botón para modificar formulario de presentación de proyectos.

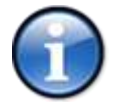

En estado de creación, siempre será posible la modificación de un formulario presionando sobre el botón "Editar". Éste estará representado por un icono de lápiz en toda la aplicación.

Para poder solicitar al FRIL la revisión del proyecto, **antes** se debe completar toda la información sobre el proyecto y agregar los documentos solicitados.

Los documentos que no han sido ingresados tienen el estado "No ingresado":

#### Presentación de Proyectos

| 📀 Solicitar revisión             |               |              |                    |                 | =           | = Volver |
|----------------------------------|---------------|--------------|--------------------|-----------------|-------------|----------|
| Perfil de proyecto               |               |              |                    |                 |             | ~        |
|                                  |               |              |                    | 💾 Guardar datos | ; 🥥 Cancela | ar       |
| DOCUMENTOS SOLICITADOS           |               |              |                    |                 |             |          |
| Nombre                           | Fecha ingreso | Estado       | Última observacion |                 | Acciones    |          |
| Oficio conductor                 |               | No ingresado |                    |                 | <u>s</u>    |          |
| Ficha IDI                        |               | No ingresado |                    |                 | <u>s</u>    |          |
| Pescargar zip                    |               |              |                    |                 |             | E        |
| OBSERVACIONES GENERALES          |               |              |                    |                 |             |          |
| No existen observaciones general | les.          |              |                    |                 |             |          |

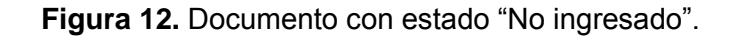

Para agregar un documento se debe seleccionar el botón "Subir documento" (representado por un icono con una flecha hacia arriba):

| Solicitar revis  | ión           |        |         |           |                          |                 |              |
|------------------|---------------|--------|---------|-----------|--------------------------|-----------------|--------------|
| Coordenadas UTI  | 4: 675927     | E      | 5610930 | N         |                          |                 |              |
| Perfil de proye  | ecto          |        |         |           |                          |                 |              |
|                  |               |        |         |           |                          | 🔚 Guardar datos | Cancelar     |
| DOCUMENTOS S     | SOLICITADOS   |        |         |           |                          | Arrea           | ar documento |
| Тіро             | Fecha ingreso | Título |         | Estado    | Observacion más reciente |                 | Acciones     |
| Oficio Conductor | 1             |        |         | No ingres | ado                      | 6               |              |
| Fotografias      |               |        |         | No ingres | ado                      |                 | *            |
| Perfil           |               |        |         | No ingres | ado                      |                 | <u>)</u>     |
|                  |               |        |         |           |                          |                 |              |

Figura 13. Botón para subir un documento al formulario de presentación de proyectos.

A continuación se mostrará en pantalla una ventana, en donde podrá seleccionar un archivo (máx. de 10MB por archivo) de su computador para subirlo como documento. Presionar "Subir documento", luego para buscar el archivo (presionando el botón "Explorar"), agregar un título y, finalmente, subirlo con el botón "Subir archivo":

| DOCUMENTOS             | SOLICITADOS   |              |                         |                          |                   |
|------------------------|---------------|--------------|-------------------------|--------------------------|-------------------|
|                        |               |              |                         |                          | Agregar documento |
| Tipo                   | Fecha ingreso | Título       | Estado                  | Observacion más reciente | Acciones          |
| Oficio Conducto        | DE.           |              | No ingresade            | 0                        | <u>+</u>          |
| Fotografias            |               |              | 🛞 No ingresado          | 0                        |                   |
| Perfil                 |               |              | 🛞 No ingresad           | b.                       | 1071              |
| Certificado Concejo Su |               | Subir docume | ×                       |                          |                   |
| Certificado Cum        | oplim         | 8-700 K3     |                         |                          |                   |
| Convenio               |               | Título:      |                         |                          |                   |
| Planos 1               |               | Archivo      | Solossiona un archive   | D Evolor                 |                   |
| Presupuesto            |               | Archivo.     |                         |                          |                   |
| Especificaciones       | s Tec         | Tamaño ma    | áximo de archivo: 10 MB |                          |                   |
| Dominio Terreno        | 0             |              |                         | Subir archivo            | mpiar datos       |
| Ficha IDI              |               |              | 🐨 ivo ingresadi         | 0                        | E I               |

Figura 14. Ventana para subir un documento.

Si el proceso fue satisfactorio entonces en la lista de documentos, el documento cambiará de estado a "Ingresado", se capturará la fecha de ingreso, y aparecerá un ícono a través del cual se podrá ver o bajar el archivo subido:

DOCUMENTOS SOLICITADOS

| Oficio conductor     18/03/2013     Ingresado       Ficha IDI     No ingresado | Nombre           | Fecha ingreso | Estado       | Última observacion | Acciones |
|--------------------------------------------------------------------------------|------------------|---------------|--------------|--------------------|----------|
| Ficha IDI No ingresado                                                         | Oficio conductor | 18/03/2013    | 🦲 Ingresado  |                    |          |
|                                                                                | Ficha IDI        |               | No ingresado |                    | 1        |

Figura 15. Documento con estado "Ingresado".

Es posible subir más de un documento del mismo tipo.

Por ejemplo, como se muestra en la figura siguiente, más de un archivo conteniendo planos.

|                  | D.            |              |                         | Guardar datos             | Cancelar |
|------------------|---------------|--------------|-------------------------|---------------------------|----------|
| DOCUMENTOS SC    | LICITADOS     | Subir docume | nto                     | (3                        |          |
|                  | (             | Tipo:        | 06. Planos              | ~                         | cumento  |
| Tipo             | Fecha ingreso | Título:      | Segundo plano           |                           | ies      |
| 01, Oficios      | 30/11/2015    |              |                         |                           |          |
| 02. Perfil+IDI   | 31/03/2016    | Archivo:     | busqueda-idi.jpeg       | 🚞 Explorar                |          |
| 03, ET+Ppto      | 30/03/2016    | Tamaño m     | áximo de archivo: 10 MB |                           |          |
| 04. Dominio      | 01/04/2016    |              |                         |                           | 7        |
| 05. Certificados | 30/03/2016    | 1            |                         | Subir archivo mpiar datos |          |
| 06, Planos       | 04/04/2016    |              | Aprobado Obs.           |                           |          |
| 07. Fotos        | 28/11/2015    |              | Anrohado                |                           |          |

Figura 16. Ejemplo: subiendo un segundo archivo del tipo "Planos".

#### DOCUMENTOS SOLICITADOS

| Tipo             | Fecha ingreso | Título        | Estado          |
|------------------|---------------|---------------|-----------------|
| 01. Oficios      | 30/11/2015    |               | Aprobado        |
| 02. Perfil+IDI   | 31/03/2016    |               | Aprobado        |
| 03. ET +Ppto     | 30/03/2016    |               | Aprobado        |
| 04. Dominio      | 01/04/2016    |               | Aprobado        |
| 05. Certificados | 30/03/2016    |               | Aprobado        |
| 06. Planos       | 04/04/2016    |               | Aprobado        |
| 06, Planos       | 29/05/2017    | Segundo plano | 😕 Ingresado     |
| 07. Fotos        | 20/11/2015    |               | Sprobado (1997) |
| 08. Anexos       | 02/02/2016    |               | Aprobado        |

Figura 17. Ejemplo de proyecto con dos archivos de tipo "Planos".

Luego de haber completado todos los datos sobre el proyecto y haber ingresado todos los documentos, -arriba, a la izquierda del formulario- presionar sobre el botón "Solicitar revisión" (si no se envía a solicitud, no se puede revisar por la Unidad FRIL):

| Presentación de Pr      | royecto | 5              |                        |                                                      |                     |          |          |
|-------------------------|---------|----------------|------------------------|------------------------------------------------------|---------------------|----------|----------|
| 📀 Solicitar revisión    |         |                |                        |                                                      |                     | ¢        | = Volver |
| DATUS DELTROYECTO       |         |                |                        |                                                      |                     |          | Â        |
| Nombre del proyecto:    | CONSTRU | JCCION SEDE UN | IION COMUNAL DE CHOL   | .CHOL.                                               |                     |          |          |
| Código IDI:             | 555644  |                | Líne                   | a FRIL:                                              | 2013 - Linea Prueba | ~        |          |
| Tipología del proyecto: | EQUIPAM |                | ✓ Mod                  | alidad de ejecución:                                 | Licitación          | ~        |          |
| Monto FRIL (\$):        | 2500000 | 0              | (Monto total de la lin | (Monto total de la linea para MÁFIL: \$100.000.000 ) |                     |          |          |
| Aporte Municipal (\$):  | 0       | )              |                        |                                                      |                     |          | =        |
| Coordenadas UTM:        | 675927  | E 561          | .0930 N                |                                                      |                     |          | _        |
| Perfil de proyecto      |         |                |                        |                                                      |                     |          |          |
|                         |         |                |                        |                                                      | 🔚 Guardar datos     | Cancel   | lar      |
| DOCUMENTOS SOLICITA     | DOS     |                |                        |                                                      |                     |          |          |
| Nombre                  |         | Fecha ingreso  | Estado                 | Última observacion                                   |                     | Acciones |          |
| Oficio conductor        |         | 18/03/2013     | 🦲 Ingresado            |                                                      |                     | 1        | _        |
| Ficha IDI               |         | 18/03/2013     | 🦲 Ingresado            |                                                      |                     | 1        |          |
|                         |         |                |                        |                                                      |                     |          |          |
|                         |         |                |                        |                                                      |                     |          |          |

Figura 18. Botón para solicitar al FRIL la revisión del proyecto presentado.

Si se regresa a la pantalla principal de la Presentación de Proyectos, se podrá observar que el proyecto cambió su estado a "Por revisar":

#### Presentación de Proyectos

| Filtrar por: I | Línea FRIL: | 2013 - Linea | Pri 🗸 Estado: Todos 🗸 🔍 Filtrar 🕞 Limpi      | ar filtros          | 🕢 Ag        | regar proyecto |
|----------------|-------------|--------------|----------------------------------------------|---------------------|-------------|----------------|
| Codigo IDI     | Comuna      | Línea        | Nombre proyecto                              | Fecha último estado | FLOU        | Acciones       |
| 555644         | MÁFIL       | Linea Prueba | CONSTRUCCION SEDE UNION COMUNAL DE CHOLCHOL. | 18/03/2013          | Por revisar | 0              |
|                |             |              |                                              |                     |             |                |

Figura 19. Proyecto con estado "Por revisar".

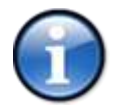

En estado "Por Revisar", el proyecto no se podrá editar, hasta que sea observado o declarado admisible por el FRIL.

Si por parte del FRIL, el proyecto presenta alguna observación entonces el proyecto cambiará su estado a "Observado":

#### Presentación de Proyectos

| Filtrar por: Lín | ea FRIL: Todas | ✓ Estado     | : Todos 👻 🔍 Filtrar 🕞 Limpiar filt     | ros                 | 💿 Agrega  | r proyecto |
|------------------|----------------|--------------|----------------------------------------|---------------------|-----------|------------|
| Codigo IDI       | Comuna         | Línea        | Nombre proyecto                        | Fecha último estado | Entert    | Acciones   |
| 555644           | MÁFIL          | Linea Prueba | CONSTRUCCION SEDE UNION COMUNAL DE CHO | 18/03/2013          | Observado | 0          |
|                  |                |              |                                        |                     | $\smile$  |            |

Figura 20. Proyecto con estado "Observado".

Para revisar las observaciones realizadas, presionar sobre el botón "Editar":

#### Presentación de Proyectos

| Filtrar por: Líne | ea FRIL: Todas | ✓ Estado     | : Todos 🗸 🔍 Filtrar 👝 Limpiar filt     | tros                | 💿 Agrega  | r proyecto |
|-------------------|----------------|--------------|----------------------------------------|---------------------|-----------|------------|
| Codigo IDI        | Comuna         | Línea        | Nombre proyecto                        | Fecha último estado | Estado    | Acrimes    |
| 555644            | MÁFIL          | Linea Prueba | CONSTRUCCION SEDE UNION COMUNAL DE CHO | 18/03/2013          | Observado |            |

Figura 21. Botón para editar información de un proyecto.

Luego, en el formulario de presentación de proyectos se pueden visualizar las observaciones realizadas al proyecto en forma general como a algún documento específico (ver figura siguiente):

#### Presentación de Proyectos

| Perfil de proyecto     |               |             |                                        |                        |
|------------------------|---------------|-------------|----------------------------------------|------------------------|
|                        |               |             | 🔚 Gi                                   | iardar datos 🥥 Cancela |
| OCUMENTOS SOLICITADOS  |               |             |                                        |                        |
| Nombre                 | Fecha ingreso | Estado      | Última observacion                     | Acciones               |
| Oficio conductor       | 18/03/2013    | Ingresado   |                                        |                        |
| Ficha IDI              | 18/03/2013    | 🖲 Observado | Inconsistencia entre el código ingresa | ado y el) 📄 📄 👔        |
| 218 December 10        |               |             |                                        |                        |
| 🚻 Descargar zíp        |               |             |                                        |                        |
| BSERVACIONES GENERALES | 5             |             |                                        |                        |

Figura 22. Visualización de observaciones al proyecto y a los documentos solicitados.

Al haber realizado las modificaciones correspondientes según las observaciones realizadas, se debe solicitar nuevamente la revisión del proyecto presionando sobre el botón "Solicitar revisión":

| Presentación de P       | royecto            | 5              |                         |                                                      |                          |          |       |
|-------------------------|--------------------|----------------|-------------------------|------------------------------------------------------|--------------------------|----------|-------|
| 💿 Solicitar revisión    |                    |                |                         |                                                      |                          | چە Vc    | olver |
| DATOS DEL PROYECTO      |                    |                |                         |                                                      |                          |          | Â     |
| Nombre del proyecto:    | CONSTRU            | ICCION SEDE UN | ION COMUNAL DE CHOL     | CHOL.                                                |                          |          |       |
| Código IDI:             | 555644             |                | Línea                   | FRIL:                                                | 2013 - Linea Prueba      | ~        |       |
| Tipología del proyecto: | EQUIPAMIENTO COMUN |                | r Moda                  | ilidad de ejecución:                                 | Licitación               | ~        |       |
| Monto FRIL (\$):        | 2500000            | )              | (Monto total de la line | (Monto total de la linea para MÁFIL: \$100.000.000 ) |                          |          |       |
| Aporte Municipal (\$):  | 0                  | 0              |                         |                                                      |                          |          | =     |
| Coordenadas UTM:        | 675927             | E 561          | 0930 N                  |                                                      |                          |          |       |
| Perfil de proyecto      |                    |                |                         |                                                      |                          |          |       |
|                         |                    |                |                         |                                                      | 📙 Guardar datos          | Cancelar |       |
| DOCUMENTOS SOLICITA     | DOS                |                |                         |                                                      |                          |          |       |
| Nombre                  |                    | Fecha ingreso  | Estado                  | Última observacion                                   |                          | Acciones |       |
| Oficio conductor        |                    | 18/03/2013     | Ingresado               |                                                      |                          |          |       |
| Ficha IDI               |                    | 18/03/2013     | Ingresado               | Inconsistencia entre e                               | el código ingresado y el |          |       |
|                         |                    |                |                         |                                                      |                          |          |       |

Figura 23. Botón para solicitar revisión de un proyecto.

En la pantalla principal de la Presentación de Proyectos, se puede visualizar el cambio de estado del proyecto a "Por revisar":

Presentación de Proyectos

| Filtrar por: I | Línea FRIL: | 2013 - Linea | Pri 🕶 Estado: Todos 💌 🔍 Filtrar 🕞 Limpia     | Todos 🗸 🔍 Filtrar 👝 Limpiar filtros |             |          |  |
|----------------|-------------|--------------|----------------------------------------------|-------------------------------------|-------------|----------|--|
| Codigo IDI     | Comuna      | Línea        | Nombre proyecto                              | Fecha último estado                 | Findo       | Acciones |  |
| 555644         | MÁFIL       | Linea Prueba | CONSTRUCCION SEDE UNION COMUNAL DE CHOLCHOL, | 18/03/2013                          | Por revisar | 2        |  |
|                |             |              |                                              |                                     |             |          |  |

Figura 24. Proyecto con estado "Por revisar".

El FRIL, una vez conforme con el proyecto y la documentación presentada, declarará el proyecto como "Admisible":

Presentación de Proyectos

| Filtrar por: Lín | ea FRIL: Todas | ✓ Estado     | : Todos 🗸 🔍 Filtrar 🕞 Limpiar fil      | tros                | 📀 Agrega  | r proyecto |
|------------------|----------------|--------------|----------------------------------------|---------------------|-----------|------------|
| Codigo IDI       | Comuna         | Línea        | Nombre proyecto                        | Fecha último estado | Enterla   | Acciones   |
| 555644           | MÁFIL          | Linea Prueba | CONSTRUCCION SEDE UNION COMUNAL DE CHO | 18/03/2013          | Admisible |            |
|                  |                |              |                                        |                     |           |            |

Figura 25. Proyecto con estado "Admisible"

Luego de verificar que la documentación física ingresada por el Municipio al GORE de Los Ríos sobre el proyecto presentado es la correcta, el FRIL declarará el proyecto como "Aprobado":

Presentación de Proyectos

| Filtrar por: Líne | ea FRIL: Todas | ✓ Estado     | : Todos 🔍 🔍 Filtrar 👝 Limpiar fi       | ltros               | 🔘 Agregar pro | oyecto   |
|-------------------|----------------|--------------|----------------------------------------|---------------------|---------------|----------|
| Codigo IDI        | Comuna         | Línea        | Nombre proyecto                        | Fecha último estado | Latd00 Acc    | ciones   |
| 555644            | MÁFIL          | Linea Prueba | CONSTRUCCION SEDE UNION COMUNAL DE CHO | 18/03/2013          | Aprobado      | <b>)</b> |

Figura 26. Proyecto con estado "Aprobado".

## 3.3. Cómo visualizar información del convenio de transferencia de un proyecto

Para ver esta información, debe seleccionarse -del menú de la izquierda- la opción "Convenios de transferencia":

| Resumen                    | Convenie    | os de tran | nsfere  | encia               |                                                      |                 |          |
|----------------------------|-------------|------------|---------|---------------------|------------------------------------------------------|-----------------|----------|
| Reportes                   | Código IDI: |            | 2000.02 | Nombre proyects     | K .                                                  |                 |          |
| Caretorano de poperidado   | Lines FRIL: | Todas      | Ŷ       | Estador Todos       | 🛩 💪 Buscar 👝 Limpson filtros                         |                 |          |
| Print and Busham           | Codigo IDI  | Comuna     |         | Linee               | Nombre proyecto                                      | Estado convenio | Acciones |
| Convenios de transferencia | /12/4658    | MÁFIL      |         | 2012-FRIL ADICIONAL | CONSTRUCCIÓN CIERRE PERIMETRAL CANCHA JUVV RINCONADA | Cisto 🔵         |          |
| June 1997 - Contrator      | 30126073    | MÁFIL      |         | 2012-FRIL ADICIONAL | CONSTRUCCIÓN MULTICANCHA VILLA LOS ALCALOES          | 😁 Listo         |          |
| Ramousaus                  | 30126072    | MARK       |         | 2012-FRIL ADICIONAL | CONSTRUCCIÓN CAMARINES EN CANCHA DE RUNCA.           | Ciato           |          |
| Terre de provertos         | 30126071    | MÁPIL      |         | 2012-FR3L ADECIONAL | CONSTRUCCIÓN BAÑOS PÚBLICOS EN ESTADIO LOS AROMOS    | 🖝 Listo         |          |
| oure as businesses         | 30126069    | MÁPIL      |         | 2012-FRIL ADICIONAL | CONSTRUCCIÓN COMEDOR EN ESCUELA HUICHACO             | 🖷 Lista         |          |
| leguimiento de proyectos   | 30126067    | MAFE       |         | 2012-FRIL ADICIONAL | CONSTRUCCIÓN ACERAS ESTAMPADAS CENTRO MÁFIL          | Cisto .         |          |

Figura 27. Ingresando a la sección "Convenios de transferencia".

Aparecerá una lista mostrando el estado de situación del convenio de transferencia de cada proyecto.

Seleccionando -en la misma fila del proyecto- el icono "Ver convenio", se accede a la información.

Si existen documentos digitalizados y subidos, relacionados con el convenio, aparecerán en la lista "Documentos formato digital" y podrán descargarse usando el icono con forma de hoja de papel, "Ver documento".

| DATOS DEL PRO                 | DYECTO            |                          |                          |                       |           |          |
|-------------------------------|-------------------|--------------------------|--------------------------|-----------------------|-----------|----------|
| Nombre del proy               | ecto: CONSTRUC    | CCIÓN ACERAS ESTAMP      | ADAS CENTR               | O MÁFIL               |           |          |
| Código IDI:                   | 30126067          |                          | Tipo FRIL                | : 2012-FRIL ADICIONAL |           |          |
| CONVENIO                      |                   |                          |                          |                       |           |          |
| S. 51 162                     | 83 (2) 63 45      |                          | Listo                    | Fecha Inicio          | Fecha Fin |          |
| Elaboración conv              | enio de transfere | encia y resolución (FRIL | ):                       | 2                     | 0         |          |
| Revisión conveni              | o y resolución (D | Opto. Jurídica):         | V                        | <u> </u>              |           |          |
| Gestión de firma              | s (FRIL)          |                          | 1                        | [3                    | 13        |          |
| Distribución copi             | as convenio y re  | solución (FRIL):         | V                        |                       | <u></u>   |          |
| DOCUMENTOS                    | FORMATO DIGI      | TAL                      |                          |                       |           |          |
|                               | Número            | Fecha documento          | Vigencia                 | Descripción           |           | Acciones |
| Тіро                          | NUMERO            |                          |                          |                       |           |          |
| Tipo<br>Oficio                | Numero            | 01/10/2012               | 31/07/2013               | OFICIO                |           |          |
| Tipo<br>Oficio<br>Certificado | Numero            | 01/10/2012<br>23/08/2012 | 31/07/2013<br>31/07/2013 | OFICIO<br>CONVENIO    |           |          |

Figura 28. Información y documentos relativos a un convenio de transferencia.

#### 3.4. Cómo administrar las licitaciones y contratistas de un proyecto

Para administrar las licitaciones y los contratos vinculados al proyecto deberá elegirse -del menú de la izquierda- la opción "Licitaciones y Contratos ":

|                           |                  |                |              |                        | Usuario: igonzalez - Ismael Gonzalez (MÁFI   | L)   🕭 Sa |
|---------------------------|------------------|----------------|--------------|------------------------|----------------------------------------------|-----------|
| Resumen                   | Licitacion       | es y contrato  | S            |                        |                                              |           |
| Reportes                  |                  |                |              |                        |                                              |           |
| Calendario de supervisión | Filtrar por: Lín | ea FRIL: Todas | V 🔍 Filtrar  | Limpiar filtros        |                                              |           |
|                           | Codigo IDI       | Comuna         | Línea        | Estado últ. licitación | Nombre proyecto                              | Acciones  |
| Presentación de provectos | 555644           | MÁFIL          | Linea Prueba | Prepar. bases          | CONSTRUCCION SEDE UNION COMUNAL DE CHOLCHOL. | 6         |
| Licitaciones y contratos  |                  |                |              |                        |                                              |           |
| Segundente de projectos   |                  |                |              |                        |                                              |           |
| Remesas                   |                  |                |              |                        |                                              |           |
| Cierre de proyectos       |                  |                |              |                        |                                              |           |

Figura 29. Ingresando a la sección "Licitaciones y Contratos".

Aparecerá una lista con todos los proyectos que están aprobados y con convenio de transferencia elaborado.

Seleccionando -en la misma fila del proyecto- el botón "Editar", podrán administrarse las licitaciones asociadas.

Para agregar una licitación, se debe seleccionar el botón "Agregar Licitación" y completar la información requerida.

Incorpore los datos en la fila que acaba de agregarse, prestando atención al estado de la licitación que puede tomar los valores de: Preparando Bases, Ingresada a portal, Contratada (Lic. Pública, Contratada (Trato Directo) o Desierta.

| Licitacion  | es y contrat      | os             |                |                   |                 |             |         |                |
|-------------|-------------------|----------------|----------------|-------------------|-----------------|-------------|---------|----------------|
|             |                   |                |                |                   |                 |             |         | 🗢 Volver       |
| DATOS DEL F | PROYECTO          |                |                |                   |                 |             |         |                |
| Nombre de   | el proyecto: CON  | STRUCCION SE   | DE UNION COI   | MUNAL DE CHOI     | LCHOL.          |             |         |                |
| Código IDI  | : 5556            | 544            |                | Tipo FRIL: I      | Linea Prueba    |             |         |                |
| Monto solio | citado (\$): 25.0 | 00.000         |                | Aporte Munic      | ipal (\$): 0    |             |         |                |
| LICITACIONE | S                 |                |                |                   |                 |             | () Agre | gar licitación |
| ID Portal   | Fecha ingr. porta | Fecha adjudic. | Fecha contrato | Estado licitación | Tipo licitacion | Contratista | Accione | s contrato     |
|             |                   |                |                | Ingr. portal 🗸 🗸  |                 |             | Ø       |                |
|             |                   |                |                | Guardar           | Cancelar        |             |         |                |

Figura 30. Ingresando a la sección "Licitaciones y Contratos".

Para agregar o modificar datos sobre la ejecución de un proyecto, seleccionar -en la misma fila del proyecto- el botón "Editar"-el ícono de lápiz-.

Luego de completar la información de licitación, y si además el proyecto está contratado, se debe seleccionar "Editar Contrato", con la finalidad de incorporar al contratista.

Al agregar las licitaciones, se irán mostrando en la tabla Licitaciones como se ve en la figura siguiente:

#### Licitaciones y contratos 🗢 Volver DATOS DEL PROYECTO Nombre del proyecto: CONSTRUCCION SEDE UNION COMUNAL DE CHOLCHOL. Código IDI: 555644 Tipo FRIL: Linea Prueba Monto solicitado (\$): 25.000.000 Aporte Municipal (\$): 0 LICITACIONES Agregar licitación ID Portal Fecha ingr. porta Fecha adjudic. Fecha contrato Estado licitación Tipo licitacion Contratista 312 04/03/2013 08/03/2013 15/03/2013 Contratada Lic, pública Editar Contrato

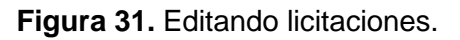

Al seleccionar "Editar Contrato", se abre el cuadro de dialogo de la figura siguiente. Se debe seleccionar el nombre del contratista, ingresar el monto del contrato, y la fecha del acta de entrega de terreno:

| TOS DEL    | Editar contrato |                |                        |            |                   | ×       |       |                             |
|------------|-----------------|----------------|------------------------|------------|-------------------|---------|-------|-----------------------------|
| Nombre de  |                 |                |                        | 🕥 Ag       | pregar nuevo cont | ratista |       |                             |
| Código IDI | RUT:            | No             | mbre:                  | Suscar     | 👝 Limpiar filtr   | os      |       |                             |
| Monto soli | RUT             | Nombre con     | tratista               |            | Seleccionar       |         |       |                             |
|            | 10784169-5      | DANIEL ALE     | JANDRO HIDALGO RIBÉ    |            | 0                 | *       |       |                             |
| ITACION    | 15548645-7      | DANIELA LO     | PEZ REYES              |            |                   |         |       |                             |
|            | 111888-9        | DE PRUEBA      |                        |            |                   |         |       | or the second second second |
|            | 76142496-3      | DENIS GALL     | ARDO OBANDO            |            |                   |         | QA (Q | regar licitaci              |
| D Portal   | 76111807-2      | DICTEK LTD     |                        | Accio      | ones Contra       |         |       |                             |
| 623-33-L   | 76267963-9      | EG CONSTRU     | UCCIONES Y TRANSPORTES | E.I.R.L.   | 0                 |         | ASAN  |                             |
|            | 4343-4          | EL CUATRO      | TRES                   |            |                   |         |       |                             |
|            | 7777-7          | EL SUPER 7     |                        |            | 0                 |         |       |                             |
|            | 77754590-6      | ELECTRICID     | AD Y PROYECTOS LTDA.   |            | 0 🔊               |         |       |                             |
|            |                 |                | SUCTORICTORY OUNTER C. | •          | <u> </u>          | *       |       |                             |
|            | Contratista:    |                | ALEX MANUEL POVED      | Δ ΓΔ5ΔΝΟΛΔ |                   | ×       |       |                             |
|            | Manta control   |                | 14006700               |            |                   |         |       |                             |
|            | Monto contra    |                | 14986780               |            |                   |         |       |                             |
|            | Fecha acta en   | trega terreno: | 01/07/2014             |            |                   |         |       |                             |

Figura 32. Agregando una empresa contratista al proyecto.

Usando el icono de planilla Excel al final de cada línea de la lista de contratistas puede obtenerse un reporte acerca de qué contratos tiene registrado el contratista en el sistema.

Si el contratista no existe en la BD se puede agregar completando la información, tal como se indica en la figura siguiente:

| RUT:                  | 121212121-6             |  |  |
|-----------------------|-------------------------|--|--|
| Nombre contratista:   | CONSTRUCTORA DE EJEMPLO |  |  |
| Persona de contacto:  | ERNESTO ANTONINI        |  |  |
| Email de contacto:    | ejemplo@ejemplo.cn      |  |  |
| Teléfono de contacto: | 981177373               |  |  |

Figura 33. Agregando una nueva empresa contratista.

## 3.5. Cómo solicitar y hacer seguimiento de las remesas asociadas a un proyecto

Para visualizar información sobre las remesas asociadas a un proyecto, debe seleccionarse –del menú de la izquierda- la opción "Remesas":

|                           |                  |           |            |            |         |            |               |             | Usuario: igonzalez   | - Isma | el Gonzalez (MÁFIL) | ) 🛛 🕭 Salir |
|---------------------------|------------------|-----------|------------|------------|---------|------------|---------------|-------------|----------------------|--------|---------------------|-------------|
| Resumen                   | Remesas          | por Pro   | oyecto     | )          |         |            |               |             |                      |        |                     |             |
| Reportes                  |                  |           | <b>T</b> 1 |            |         | <b>T</b> 1 |               | <b>O</b> =1 |                      |        |                     |             |
| Calendario de supervisión | Filtrar por: Lir | nea FRIL: | lodas      | ~          | Estado: | 10005      | *             |             | Limpiar filtros      |        |                     |             |
|                           | Codigo IDI       | Comuna    |            | Línea      |         |            | Nombre proyec | to          |                      |        | Estado últ. remesa  | Acciones    |
| Presentación de proyectos | 555644           | MÁFIL     |            | Linea Prue | eba     |            | CONSTRUCCIO   | N SEDE UNIO | N COMUNAL DE CHOLCHO | DL.    | Sin movimiento      |             |
| Licitaciones y contratos  |                  |           |            |            |         |            |               |             |                      |        |                     |             |
| Sequimiente de provectos  |                  |           |            |            |         |            |               |             |                      |        |                     |             |
| Remesas                   | )                |           |            |            |         |            |               |             |                      |        |                     |             |
| Cierre de proyoccos       |                  |           |            |            |         |            |               |             |                      |        |                     |             |
|                           |                  |           |            |            |         |            |               |             |                      |        |                     |             |
|                           |                  |           |            |            |         |            |               |             |                      |        |                     |             |
|                           |                  |           |            |            |         |            |               |             |                      |        |                     |             |
|                           |                  |           |            |            |         |            |               |             |                      |        |                     |             |

Figura 34. Ingresando a la sección Remesas.

Aparecerá una lista con todos los proyectos que se encuentran contratados.

Para agregar o modificar datos sobre las remesas de un proyecto, luego de buscarlo, seleccionar -en la misma fila del proyecto- el botón "Editar":

|                           |              |             |              | Usuario: igonzalez - 1                      | ismael Gonzalez (MÁFIL) 🛛 🖧 Salir |
|---------------------------|--------------|-------------|--------------|---------------------------------------------|-----------------------------------|
| Resumen                   | Remesas      | por Proyect | 0            |                                             |                                   |
| Reportes                  | Cilera and L | Todas       | y Frindry To | dog V O Filmer - Linging filmer             |                                   |
| Calendario de supervisión | Codigo IDI   | Comuna      | ✓ Estado: 10 | Nombre provecto                             | Estado últ, remesa                |
| Presentación de proyectos | 555644       | MÁFIL       | Linea Prueba | CONSTRUCCION SEDE UNION COMUNAL DE CHOLCHOL | Sin movimient                     |
| Licitaciones y contratos  |              |             |              |                                             |                                   |
| Seguimiento de proyectos  |              |             |              |                                             |                                   |
| Remesas                   |              |             |              |                                             |                                   |
| Cierre de proyectos       |              |             |              |                                             |                                   |
|                           |              |             |              |                                             |                                   |
|                           |              |             |              |                                             |                                   |

Figura 35. Botón para agregar o modificar datos sobre las remesas de un proyecto.

A continuación se despliega un formulario en donde se visualiza información sobre el proyecto y una sección en donde se pueden observar remesas asociadas al proyecto y solicitar otras nuevas:

#### Remesas

|                        |              |               |                  |                |               |                |                  | ÷  |
|------------------------|--------------|---------------|------------------|----------------|---------------|----------------|------------------|----|
|                        |              |               |                  |                |               |                | 🖙 Volver         |    |
|                        |              |               |                  |                |               |                |                  | ь. |
| DATOS DEL PROYECTO     |              |               |                  |                |               |                |                  | 1  |
| Nombre del proyecto:   | CONSTRUCCI   | ON SEDE UNIO  | V COMUNAL DE     | CHOLCHOL.      |               |                |                  | l  |
| Código IDI:            | 555644       |               | Comuna           | :              | MÁFIL         |                |                  | l  |
| Tipología Proyecto:    | EQUIPAMIEN   | TO COMUNITAR  | IO Tipo FR       | [L:            | Linea Prueba  |                |                  | l  |
| Monto solicitado (\$): |              | Modalida      | ad de ejecución: | Licitación     |               |                | l                |    |
| Aporte Municipal (\$): | 0            |               |                  |                |               |                |                  | l  |
| Oficio conductor Nº:   | 478          | Fecha:        | 31/05/2012       |                |               |                |                  | l  |
| REMESAS                |              |               |                  |                |               |                | Solicitar Remesa |    |
| Nº Estado remesa       | Fecha solic. | Estado solic. | Fecha transf.    | Estado transf. | Fecha rendic. | Estado rendic. | Acciones         |    |
| 1 💮 En creación        |              | En creación   |                  | Pendiente      |               | Pendiente      | <mark>ا</mark> ھ |    |
|                        |              |               |                  |                |               |                |                  |    |

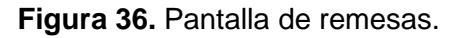

Para agregar una solicitud de remesa se debe seleccionar la opción "Solicitar Remesa" ubicada arriba, a la derecha, de la sección de remesas.

Se desplegará en pantalla un formulario de solicitud de remesa (ver siguientes tres figuras) donde deben completarse los datos solicitados.

Estos datos tienen relación con las siguientes seis secciones:

- 1. Identificación del proyecto.
- 2. Resumen de la solicitud actual.
- 3. Objetivo de la transferencia.
- 4. Programación de egresos del proyecto.
- 5. Garantía.
- 6. Documentos adjuntos.

En el caso de ejemplo se contempla la solicitud de 3 remesas: la primera de \$6.000.000, la segunda de \$10.000.000 y la tercera de \$8.000.000.

#### 1. Identificación del proyecto

| Remesa - Solicitud             |            |                     |               |              |   |          |
|--------------------------------|------------|---------------------|---------------|--------------|---|----------|
| 📀 Solicitar revisión 🛛 👼 Desca | rgar PDF   |                     |               |              |   | 🖙 Volver |
| DATOS DEL PROYECTO             |            |                     |               |              |   |          |
| Nombre del proyecto:           | CONSTRUC   | CION SEDE UNION COM | IUNAL DE CHOL | CHOL.        |   | -        |
| Código IDI:                    | 555644     |                     | Comuna:       | MÁFIL        |   | =        |
| Mod. ejecución:                | Licitación |                     | Linea FRIL:   | Linea Prueba |   |          |
| 1. IDENTIFICACIÓN DEL PI       | ROYECTO    |                     |               |              |   |          |
| Empresa contratista:           |            | CONTRATISTA MAFIL   |               |              | ¥ |          |
| Fecha entrega terreno:         |            | 17/03/2013          |               |              |   |          |
| Fecha término de obras         | (vigente): | 23/05/2013          |               |              |   |          |
| Monto convenio:                |            | 25.000.000          |               |              |   |          |
| Monto contrato:                |            | 24.000.000          |               |              |   |          |

Figura 37. Ingresando los datos de identificación del proyecto de la solicitud de remesa.

#### 2. Resumen de la solicitud actual

En la sección "Resumen de la solicitud actual" deben ingresarse los datos relacionados con la remesa y la o las factura(s) del período.

Debe incluirse la información de cantidad de personas de sexo masculino y femenino que participaron de las obras.

2. RESUMEN DE LA SOLICITUD ACTUAL

| N°          | de la present  | e solicitud (tra | nsferencia): | 4        |             |            |          |               |           |        |         |        |
|-------------|----------------|------------------|--------------|----------|-------------|------------|----------|---------------|-----------|--------|---------|--------|
| Tip         | o de solicituc | de remesa:       |              | Por avan | ce físico   | ~          |          |               |           |        |         |        |
| Tot         | al solicitado  | al FRIL (A):     |              | 0        |             |            |          |               |           |        |         |        |
| Tot         | al Aporte (B)  | :                |              | 0        |             |            |          |               |           |        |         |        |
| Ava         | nce físico ac  | umulado a la fe  | echa (%):    | 0        | (Avance inf | formado er | n remesa | anterior: 100 | %)        |        |         |        |
| Tip         | o de remesa:   |                  |              | Otra     | ~           |            |          |               |           |        |         |        |
| Fac         | turas del peri | íodo:            |              |          |             |            |          |               |           |        |         |        |
|             | Monto          | Monto solic.     | Monto        | Nº       | Fecha       | Tiene      | Tiene    | Período d     | e factura | Mano o | le obra |        |
| Item        | Factura        | al FRIL (A)      | Aporte (B)   | Factura  | Factura     | retención  | multa    | Desde         | Hasta     | Hombre | Mujer   | Accion |
| 1           | 11988777       | 11988777         | 0            | 12       | 1 3         |            |          | 3             |           | 12     | 3       | Q      |
|             |                |                  |              |          | Guardar     | Cano       | alar     |               |           |        |         | 6      |
| 2           |                |                  |              |          | Gualual     | Canc       |          |               |           |        |         |        |
| 2<br>3      |                |                  |              | /        | Guardai     | Cano       |          |               |           |        |         | a      |
| 2<br>3<br>4 |                |                  |              | -        | Guardai     | Cano       |          |               |           |        |         | 6      |

Figura 38. Ingresando los datos de resumen de la solicitud de remesa.

#### 3. Objetivo de la transferencia

En esta sección debe describirse el objetivo de la transferencia y también se pueden señalar observaciones a la solicitud que permitan aclarar alguna situación.

Por ejemplo:

"Esta transferencia corresponde al Estado de Pago N°2 del contrato. Cabe señalar que si bien el EEPP es por \$10, \$3 corresponden a aporte Municipal, por lo que se solicita sólo \$7 al GORE."

#### 4. Programación de egresos del proyecto

Esta sección permite programar el flujo de caja del proyecto en el tiempo. Siempre se debe programar por el total del contrato.

Para agregar una nueva programación de egresos del proyecto se debe presionar sobre el botón "Agregar estado de pago". A continuación se agregará a la tabla de resumen un registro en blanco en donde se pueden ingresar los datos solicitados.

El egreso agregado tendrá un estado por defecto de "No Pagado".

Si el estado y fecha lo permite, es posible modificar los estados de pago (los flujos) presionando sobre el ícono de lápiz de cada registro de la tabla de resumen o bien eliminarlos presionando sobre el ícono de cruz.

| Nº Transf. solicitada | Mes       | Año  | Monto parcial FRIL | Monto acum, FRIL | Estado      | Acciones |
|-----------------------|-----------|------|--------------------|------------------|-------------|----------|
| 1                     | Noviembre | 2015 | 4.920.203          | 4.920.203        | Transferido |          |
| 2                     | Diciembre | 2015 | 12.561.640         | 17.481.843       | Transferido |          |
| 3                     | Enero     | 2016 | 5.516.602          | 22.998.445       | Transferido |          |
| 4                     | Actual    |      | 0                  | 22.998.445       | Programado  |          |

4. PROGRAMACIÓN DE EGRESOS DEL PROYECTO

#### 5. Garantía

En esta sección se registra la información relativa a las garantías solicitadas en el contrato y que tienen relación con la remesa que está solicitándose.

En la siguiente figura, se muestran los datos solicitados, los cuales deben actualizarse en caso de modificación.

|                    | [Note: the second second secon | <u>स्ट</u> न्द्र |  |
|--------------------|----------------------------------------------------------------------------------------------------|------------------|--|
| Tipo de garantía:  | Boleta                                                                                                    | *                |  |
| Banco/Institución: | BANCO DE CHILE / EDWARDS CITI                                                                                                    | *                |  |
| N° garantia:       | 121212                                                                                                    |                  |  |
| Monto garantía:    | 24500000                                                                                                    |                  |  |
| Qué garantiza:     | Fiel cumplimiento                                                                                                    |                  |  |
| Fecha inicio:      | Fecha términ                                                                                                    | o:               |  |

\* Debe agregarse copia digital de la garantía en la sección DOCUMENTOS ADJUNTOS

Figura 40. Información de garantía asociada a la solicitud de remesa/contrato.

#### 6. Documentos adjuntos

Esta sección permite visualizar y agregar documentos relacionados con la solicitud.

Al presionar sobre el botón "Agregar documento" es posible adjuntar un documento de los tipos permitidos, oficio, fotos, etc. Se debe agregar la fecha de emisión del documento subido y una descripción de la acción.

Siempre será posible visualizar este documento, modificarlo, eliminarlo, ver su historial de observaciones.

| 4. DOCUMENTOS ADJ    | UNTOS        |                        |             |                   |          |
|----------------------|--------------|------------------------|-------------|-------------------|----------|
| Fecha actualiz. Tipo | documento. I | Descripción            | Estado      | Úlima observación | Acciones |
| 20/03/2013 Foto      | 1            | foto de avance al 75%. | 🖲 Ingresado |                   |          |

Figura 41. Agregando documentos asociados a la solicitud de remesa.

Al final del formulario es necesario ingresar el nombre del ITO del proyecto (que debe coincidir con el nombramiento en decreto respectivo), datos de contacto del ITO, el nombre del alcalde o del subrogante y finalmente guardar la solicitud:

| DANILO VELASQUEZ VELASQUEZ | CLAUDIO SEPULVEDA MIRANDA |
|----------------------------|---------------------------|
| Nombre ITO                 | Nombre Alcalde            |
| Email ITO:                 |                           |
| Teléfono ITO:              |                           |
| Celular ITO:               |                           |

Figura 42. Ingresando nombre del ITO de la obra y el nombre del alcalde.

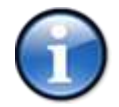

Existe una sección de OBSERVACIONES GENERALES, la cual debe verificarse al momento de dar respuesta a las observaciones emitidas.

Para finalizar, una vez que estén completos todos los datos del formulario de solicitud de remesa, presionar sobre el botón "Guardar solicitud" -en la parte final del formulario.

En la barra gris superior existe el botón "Descargar PDF", el cual permite descargar para imprimir la ficha de solicitud de remesa y posteriormente firmar por los responsables.

Para enviar la solicitud de remesa a revisión del FRIL -arriba, a la izquierda del formulariopresionar sobre el botón "Solicitar revisión".

| Remesa - Solicitud           |                             |               |              |          |
|------------------------------|-----------------------------|---------------|--------------|----------|
| 💿 Solicitar revisión 📻 Desca | argar PDF                   |               |              | 🖙 Volver |
| DATOS DEL PROYECTO           |                             |               |              | Â        |
| Nombre del proyecto:         | CONSTRUCCION SEDE UNION COM | IUNAL DE CHOL | CHOL.        | _        |
| Código IDI:                  | 555644                      | Comuna:       | MÁFIL        | =        |
| Mod. ejecución:              | Licitación                  | Linea FRIL:   | Linea Prueba |          |

Figura 43. Botón para solicitar revisión de la solicitud de remesa.

Posteriormente al volver a la pantalla principal del formulario de Remesas, se puede visualizar la solicitud de remesa en estado: "Por revisar".

#### Remesas

|    |          |                  |              |               |               |                 |               |                | <del>(</del>     | Volver |
|----|----------|------------------|--------------|---------------|---------------|-----------------|---------------|----------------|------------------|--------|
| D/ | ATOS D   | EL PROYECTO      |              |               |               |                 |               |                |                  |        |
|    | Nombre   | e del proyecto:  | CONSTRUCCI   | ON SEDE UNION | COMUNAL DE    | CHOLCHOL.       |               |                |                  |        |
|    | Código   | IDI:             | 555644       |               | Comuna        | :               | MÁFIL         |                |                  |        |
|    | Tipolog  | ía Proyecto:     | EQUIPAMIENT  | TO COMUNITAR  | IO Tipo FRI   | L:              | Linea Prueba  |                |                  |        |
|    | Monto    | solicitado (\$): | 25.000.000   |               | Modalida      | d de ejecución: | Licitación    |                |                  |        |
|    | Aporte   | Municipal (\$):  | 0            |               |               |                 |               |                |                  |        |
|    | Oficio c | onductor Nº:     | 478          | Fecha:        | 31/05/2012    |                 |               |                |                  |        |
| RI | EMESAS   |                  |              |               |               |                 |               |                |                  | E      |
|    |          |                  |              |               |               |                 |               |                | 💿 Solicitar Reme | sa     |
|    | Nº       | Estado remesa    | Fecha solic. | Estado solic. | Fecha transf. | Estado transf.  | Fecha rendic. | Estado rendic. | Acciones         |        |
|    | 1        | En creación      | 20/03/2013   | 🦲 Por revisar | )             | Pendiente       |               | Pendiente      | ട                |        |

Figura 44. Solicitud de remesa en estado "Por revisar".

El FRIL, una vez conforme con la solicitud de remesa presentada, declarará la solicitud como "Admisible".

REMESAS

|    |               |            |               |               |                |               | 6              | ) Solicitar Reme | esa |
|----|---------------|------------|---------------|---------------|----------------|---------------|----------------|------------------|-----|
| N° | Estado remesa | Fecha sol" | Estado solic. | Fecha transf. | Estado transf. | Fecha rendic. | Estado rendic. | Acciones         |     |
| 1  | En creación   | 13/12/2012 | Admisible     | ノ             | Pendiente      |               | En creación    | S                |     |
|    |               |            |               |               |                |               |                |                  |     |

Figura 45. Solicitud de remesa con estado "Admisible".

Cuando el FRIL haya verificado los datos presentados en la solicitud de remesa, declarará la solicitud como "Aprobada" (luego de recepcionada la documentación a través de la oficina de partes del GORE).

REMESAS

|    |               |              |               |               |                |               |                | 💿 Solicitar Reme | esa |
|----|---------------|--------------|---------------|---------------|----------------|---------------|----------------|------------------|-----|
| No | Estado remesa | Fecha solic. | Estado solic. | Fecha transf. | Estado transf. | Fecha rendic. | Estado rendic. | Acciones         |     |
| 1  | 🦲 Solicitada  | 20/03/2013   | Aprobado      |               | Pendiente      |               | Pendiente      | S                |     |
|    |               |              |               |               |                |               |                |                  |     |

Figura 46. Solicitud de remesa con estado "Aprobado".

De igual forma, cuando el FRIL haya realizado la transferencia de la remesa ésta cambiará de estado a "Transferida".

REMESAS

|    |               |              |               |               |                |               | (              | 🕑 Solicitar Reme | esa |
|----|---------------|--------------|---------------|---------------|----------------|---------------|----------------|------------------|-----|
| No | Estado remesa | Fecha solic. | Estado solic. | Fecha transf. | Estado transf. | Fecha rendic. | Estado rendic. | Acciones         |     |
| 1  | Transferida   | 20/03/2013   | Aprobado      | 18/03/2013    | 🔵 Lista        |               | Pendiente      | S J R            |     |

Figura 47. Solicitud de remesa con estado "Aprobada" y "Transferida".

Si regresamos a la página principal de la sección Remesas, se puede visualizar el estado de la última remesa como "Transferida".

# Remesas por Proyecto Filtrar por: Línea FRIL: Todas V Estado: Todos V Filtrar Impiar filtros Codigo IDI Comuna Línea Nombre proyecto Estado últ. remesa Acciones 555644 MÁFIL Linea Prueba CONSTRUCCION SEDE UNION COMUNAL DE CHOLCHOL. Transferida

Figura 48. Última remesa con estado "Transferida".

Al ingresar -a través del lápiz- al detalle de la remesa se pueden visualizar tres (3) botones de acción:

- <u>Ver solicitud (S)</u>: Se puede ver y editar la solicitud de remesa según corresponda.
- <u>Ver Transferencia (T)</u>: Se puede ver información respecto de la transferencia efectuada.
- <u>Ver Rendición (R)</u>: Se puede ver y editar la rendición de la remesa transferida al municipio.

|                    |                              |              |               |          |           |                 |               |                |           | 🖙 Volver |
|--------------------|------------------------------|--------------|---------------|----------|-----------|-----------------|---------------|----------------|-----------|----------|
| DATOS DE<br>Nombre | EL PROYECTO<br>del proyecto: | CONSTRUCCI   | ON SEDE UNIC  | )N COMUI | NAL DE (  | CHOLCHOL.       |               |                |           |          |
| Código I           | IDI:                         | 555644       |               | 0        | Comuna:   |                 | MÁFIL         |                |           |          |
| Tipologí           | a Proyecto:                  | EQUIPAMIEN   | TO COMUNITA   | RIO      | Tipo FRIL | .:              | Linea Prueba  |                |           |          |
| Monto s            | olicitado (\$):              | 25.000.000   |               | 1        | Modalida  | d de ejecución: | Licitación    |                |           |          |
| Aporte I           | Municipal (\$):              | 0            |               |          |           |                 |               |                |           |          |
| Oficio co          | onductor Nº:                 | 478          | Fecha:        | 31/05/2  | 012       |                 |               |                |           |          |
| REMESAS            |                              |              |               |          |           |                 |               |                |           |          |
|                    |                              |              |               |          |           |                 |               |                | Solicitar | Remesa   |
| Nº                 | Estado remesa                | Fecha solic. | Estado solic. | Fecha    | transf.   | Estado transf.  | Fecha rendic. | Estado rendic. | -         |          |
| 1                  | Transferida                  | 20/03/2013   | Aprobado      | 18/03    | /2013     | Lista           |               | Pendier e      | S J /     | R        |

Figura 49. Botones para ver/editar solicitudes, transferencias o rendiciones.

Al escoger el botón "Ver solicitud" (S), se puede visualizar el formulario de solicitud de recursos, ya sea en su estado de creación, admisible o aprobado, así como la documentación adjunta a la sección.

Si la opción elegida es el botón "Ver transferencia" se desplegará en pantalla una ventana con los detalles de la transferencia, también se puede ver el documento de depósito asociado a la transferencia:

| RE | MESAS                           | 5             |              |     |             |                          |                |               |                |                  |
|----|---------------------------------|---------------|--------------|-----|-------------|--------------------------|----------------|---------------|----------------|------------------|
|    |                                 |               |              |     |             |                          |                |               |                | Solicitar Remesa |
|    | No                              | Estado remesa | Fecha solic. | Est | tado solic. | Fecha transf.            | Estado transf. | Fecha rendic. | Estado rendic. | Acciones         |
|    | 1                               | Transferida   | 20/03/2013   |     | Aprobado    | 18/03/2013               | Lista          |               | Pendiente      | S J R            |
|    | D                               |               |              |     | Detalle de  | Detalle de transferencia |                |               |                |                  |
|    | Monto transferido: 6.000.000    |               |              |     |             |                          |                |               |                |                  |
|    | Nº documento depósito: 1        |               |              |     |             |                          |                |               |                |                  |
|    | Fecha doc. depósito: 18/03/2013 |               |              |     |             |                          |                |               |                |                  |
|    |                                 |               |              |     | Ver doo     | cumento                  |                |               |                |                  |

Figura 50. Ventana de detalles de una transferencia

Luego, de efectuada una transferencia por el GORE, esta deberá ser rendida por la entidad receptora, es decir, El Municipio. Para acceder al formulario de rendición de remesa, presionar sobre el icono "Ingresar rendición de remesa" (representado por un icono con una R).

REMESAS

|         |               |              |               |               |                |               | C              | ) Solicitar Remesa |
|---------|---------------|--------------|---------------|---------------|----------------|---------------|----------------|--------------------|
| N°      | Estado remesa | Fecha solic. | Estado solic. | Fecha transf. | Estado transf. | Fecha rendic. | Estado rendic. | Acciones           |
| 1       | Transferida   | 13/12/2012   | Aprobado      | 12/12/2012    | 🔵 Lista        |               | En creación    | S.R                |
|         |               |              |               |               |                |               |                |                    |
|         |               |              |               |               |                |               |                |                    |
|         |               |              |               |               |                |               |                |                    |
|         |               |              |               |               |                |               |                |                    |
|         |               |              |               |               |                |               |                |                    |
|         |               |              |               |               |                |               |                |                    |
|         |               |              |               |               |                |               |                |                    |
| Ref Con | tualizar      |              |               |               |                |               |                |                    |

Figura 51. Botón para ingresar la rendición de una remesa.

Se desplegará en pantalla un formulario para ingresar los datos relacionados con la rendición de una remesa.

Aquí deben completarse los datos solicitados. Estos datos tienen relación con:

- 1. Datos del proyecto.
- 2. Resumen de fondos recibidos.
- 3. Rendición de última transferencia recepcionada.
- 4. Objetivo de la transferencia.
- 5. Documentos adjuntos.

#### 1. Datos del proyecto

Sección informativa con identificación del proyecto.

| 1. DATOS | DEL | PROYECTO |
|----------|-----|----------|
|          |     |          |

| Nombre del proyecto: | CONSTRUCCION CAMARINES, S | ala jjvv <mark>y of. A</mark> i | PR EN CANCHA SAN LUIS DE QUINEO |
|----------------------|---------------------------|---------------------------------|---------------------------------|
| Comuna:              | MÁFIL                     | Código IDI:                     | 30138672                        |
| Mod. ejecución:      | Licitación                |                                 |                                 |
| Linea FRIL:          | 2013-FRIL LEY             |                                 |                                 |

Figura 52. Información de la sección "Datos del proyecto".

#### 2. Resumen de fondos recibidos

Esta sección corresponde a un resumen de la información de transferencias anteriores: total convenio, total de fondos recibidos a la fecha, saldo por transferir y facturas relacionadas:

| 2.       | RESUMEN | DE FONDOS | RECIBIDOS |
|----------|---------|-----------|-----------|
| <u> </u> | RESOMEN | DETONDOS  | RECIDIDOS |

| Total convenio:                            | 23.000.000 |
|--------------------------------------------|------------|
| Total fondos recibidos a la fecha - FRIL : | 4.920.203  |
| Saldo por transferir - FRIL :              | 18.079.797 |

| 1 93 4.920.203 14/10/2015 CONSTRUCTORA ROGELIO BELTRAN E.I.R.L. 2040 03/11/2015 | ITEM | Nº factura | Monto Factura | Fecha Factura | Proveedor                             | Nº decreto | Fecha decreto |
|---------------------------------------------------------------------------------|------|------------|---------------|---------------|---------------------------------------|------------|---------------|
|                                                                                 | 1    | 93         | 4.920.203     | 14/10/2015    | CONSTRUCTORA ROGELIO BELTRAN E.I.R.L. | 2040       | 03/11/2015    |
|                                                                                 |      |            |               |               |                                       |            |               |
|                                                                                 |      |            |               |               |                                       |            |               |
|                                                                                 |      |            |               |               |                                       |            |               |
|                                                                                 |      |            |               |               |                                       |            |               |
|                                                                                 |      |            |               |               |                                       |            |               |

Figura 53. Resumen de fondos recibidos.

#### 3. Rendición de última transferencia recepcionada

En esta sección se ingresan los datos de rendición.

Debe incorporarse información del banco, cuenta bancaria y comprobante de ingreso. La información de fecha y monto, así como el detalle de las facturas se presentan de manera informativa.

#### Remesa - Rendición

| a bancaria<br>mprobant<br>comprob    | a:<br>e de ingreso:                            |                                                                                                    |                                                                                                    |                                                                             |                                                                             |                                                                             |                                                                                                    |                                                                                                    |                                                                                                    |                                                                                                    |
|--------------------------------------|------------------------------------------------|----------------------------------------------------------------------------------------------------|----------------------------------------------------------------------------------------------------|-----------------------------------------------------------------------------|-----------------------------------------------------------------------------|-----------------------------------------------------------------------------|----------------------------------------------------------------------------------------------------|----------------------------------------------------------------------------------------------------|----------------------------------------------------------------------------------------------------|----------------------------------------------------------------------------------------------------|
| mprobant<br>comprob                  | e de ingreso:                                  |                                                                                                    |                                                                                                    |                                                                             |                                                                             |                                                                             |                                                                                                    |                                                                                                    |                                                                                                    |                                                                                                    |
| comprob                              | 16 10 13                                       |                                                                                                    |                                                                                                    |                                                                             |                                                                             |                                                                             |                                                                                                    |                                                                                                    |                                                                                                    |                                                                                                    |
|                                      | ante de ingres                                 | Fecha comprobante de ingreso:                                                                                                    |                                                                                                    |                                                                             |                                                                             |                                                                             |                                                                                                    |                                                                                                    |                                                                                                    |                                                                                                    |
| Monto comprobante de ingreso (\$): 4 |                                                |                                                                                                    | 4920203                                                                                                    |                                                                             |                                                                             |                                                                             |                                                                                                    |                                                                                                    |                                                                                                    |                                                                                                    |
| onto                                 | Monto solic.                                   | Monto                                                                                                    | No                                                                                                    | Fecha                                                                       | Tiene                                                                       | Tiene                                                                       | Período o                                                                                                    | le factura                                                                                                    | Mano d                                                                                                    | e obra                                                                                                    |
| ictura                               | al FRIL (A)                                    | Aporte (B                                                                                                    | ) Factura                                                                                                    | Factura                                                                     | retención                                                                   | multa                                                                       | Desde                                                                                                    | Hasta                                                                                                    | Hombre                                                                                                    | Mujer                                                                                                    |
| 920.203                              | 4.920.203                                      |                                                                                                    | 93                                                                                                    | 14/10/20:                                                                   | 15                                                                          |                                                                             | 05/10/2015                                                                                                    | 14/10/2015                                                                                                    | 4                                                                                                    | 2                                                                                                    |
|                                      |                                                |                                                                                                    |                                                                                                    |                                                                             |                                                                             |                                                                             |                                                                                                    |                                                                                                    |                                                                                                    |                                                                                                    |
|                                      |                                                |                                                                                                    |                                                                                                    |                                                                             |                                                                             |                                                                             |                                                                                                    |                                                                                                    |                                                                                                    |                                                                                                    |
|                                      |                                                |                                                                                                    |                                                                                                    |                                                                             |                                                                             |                                                                             |                                                                                                    |                                                                                                    |                                                                                                    |                                                                                                    |
|                                      | comprot<br>lentes de<br>nto<br>ctura<br>20.203 | comprobante de ingres       lentes de la(s) factura (s       nto     Monto solic,       ctura     al FRIL (A)       20.203     4.920.203 | comprobante de ingreso (\$):       lentes de la(s) factura (s):       nto     Monto solic.       al FRIL (A)     Aporte (B)       20.203     4.920.203 | comprobante de ingreso (\$):     4920203       lentes de la(s) factura (s): | Comprobante de ingreso (\$):     4920203       lentes de la(s) factura (s): | Comprobante de ingreso (\$):     4920203       lentes de la(s) factura (s): | Comprobante de ingreso (\$):     4920203       Ientes de Ia(s) factura (s):     Into       Into     Monto solic,<br>al FRIL (A)     Monto<br>Aporte (B)       20.203     4.920.203       93     14/10/2015 | Comprobante de ingreso (\$):     4920203       Ientes de Ia(s) factura (s):     Into       Into     Monto solic,<br>al FRIL (A)     Monto<br>Aporte (B)       20.203     4.920.203       93     14/10/2015 | Comprobante de ingreso (\$):     4920203       Ientes de Ia(s) factura (s):     Into       Into     Monto solic,<br>al FRIL (A)     Monto<br>Aporte (B)     N°<br>Factura     Fecha<br>Factura     Tiene<br>retención     Tiene<br>multa     Período de factura       20.203     4,920.203     93     14/10/2015     05/10/2015     14/10/2015 | Comprobante de ingreso (\$):     4920203       Ientes de Ia(\$) factura (\$):     Into       Into     Monto solic,<br>al FRIL (A)     Monto<br>Aporte (B)       93     14/10/2015 |

Figura 54. Rendición de última transferencia recepcionada.

#### 4. Objetivo de la transferencia

Se debe ingresar el objetivo de la presente rendición y también se pueden señalar observaciones a la rendición que permitan aclarar alguna situación.

```
4. OBJETIVO DE LA TRANSFERENCIA
```

La transferencia recibida correspondió a...

Figura 55. Objetivo de la transferencia en rendición.

#### 5. Documentos adjuntos

Esta sección permite adjuntar documentación de respaldo de la rendición, los cuales pueden ser fotografías, oficios, formularios, entre otros; de acuerdo a lo requerido en el Instructivo respectivo.

| Remesa - Re     | ndición             |                       |           |                           |                   |
|-----------------|---------------------|-----------------------|-----------|---------------------------|-------------------|
|                 | 💼 Descargar PDF     | :                     |           |                           | 🖙 Volver          |
| 4. DOCUMENTO    | OS ADJUNTOS         |                       |           |                           | A                 |
|                 |                     |                       |           |                           | Agregar documento |
| Fecha actuali   | z. Tipo documento.  | Descripción           | Estado    | Úlima observación         | Acciones          |
| 2013-03-20      | Foto                | Corresponde al EEPP N | Ingresado |                           |                   |
|                 | Agregar documento   |                       |           |                           | ×                 |
|                 | Archivo:            | Selecciona un archivo |           | Explorar                  |                   |
|                 | Tipo:               | Oficio                | ~         |                           |                   |
| Nombre Jefe Fir | Fecha<br>documento: |                       |           |                           |                   |
| Nombre Alcalde  | Descripción:        |                       |           |                           |                   |
| OBSERVACION     |                     |                       | Su        | bir documento Limpiar dat | tos               |

Figura 56. Ingresando documentos de respaldo de la rendición.

Siempre será posible visualizar este documento, modificarlo, eliminarlo o ver su historial de observaciones.

| Ren        | nesa - Ren        | dición          |                       |             |                   |                   |   |
|------------|-------------------|-----------------|-----------------------|-------------|-------------------|-------------------|---|
| <b>@</b> s | olicitar revisión | 👼 Descargar PDF | :                     |             |                   | 🖙 Volve           | r |
| 4.         | DOCUMENTOS        | ADJUNTOS        |                       |             |                   |                   | * |
|            |                   |                 |                       |             |                   | Agregar documento |   |
|            | Fecha actualiz.   | Tipo documento. | Descripción           | Estado      | Úlima observación | Acciones          |   |
|            | 2013-03-20        | Foto            | Corresponde al EEPP N | 🦲 Ingresado |                   |                   |   |

Figura 57. Editar/Eliminar/Ver documentos asociados a la rendición de remesa.

Finalmente se deben ingresar los nombres del Jefe de Finanzas y Alcalde. Una vez completados en el formulario todos los datos asociados a la rendición de remesa, presionar sobre el botón "Guardar rendición".

| Nombre Jefe Finanzas:      | JEFE DAF obra sede               |   |
|----------------------------|----------------------------------|---|
| Nombre Alcalde:            | ALCALDE comunal                  |   |
| OBSERVACIONES<br>GENERALES |                                  | ш |
| No existen observacio      | ones generales.                  |   |
|                            | 🔚 Guardar rendición 🛛 🤤 Cancelar | - |

Figura 58. Ingresando nombres del jefe de finanzas y alcalde.

#### **IMPORTANTE**:

Las rendiciones deberán incluir como documento adjunto un archivo Excel con la información (y formato) solicitada por la Contraloría General de la República.

Para descargar el archivo, en la barra superior, debe presionarse el botón respectivo, como se indica en la figura a continuación:

| Remesa - Ren         | dición                     |                            |                               |          |
|----------------------|----------------------------|----------------------------|-------------------------------|----------|
| 🔵 Solicitar revisión | 🚟 Descargar Ficha Rendició | 😰 Descargar Excel Rendici  | ón                            | 🖙 Volver |
| DATOS DEL PROYEC     | сто                        |                            |                               |          |
| Nombre del proye     | cto: CONSTRUCCION CAM      | IARINES, SALA JJVV Y OF. A | PR EN CANCHA SAN LUIS DE QUIN | EO       |
| Comuna:              | MÁFIL                      | Código IDI:                | 30138672                      |          |
| Mod. ejecución:      | Licitación                 |                            |                               |          |

Figura 59. Descarga de archivo Excel de rendición en formato solicitado por Contraloría.

El archivo Excel que se generará, corresponde a una propuesta que debe ser revisada y completada correctamente por el Municipio, siendo responsabilidad de este su veracidad y presentación ante los órganos correspondientes.

| 🗶   📙  | 10 - 01                        |               |             |            |                 | rendicio  | on_reme  | sa.xls [Moo | do de comp | oatibilida | d] - Mid | crosoft Excel |   |   |
|--------|--------------------------------|---------------|-------------|------------|-----------------|-----------|----------|-------------|------------|------------|----------|---------------|---|---|
| Archiv | Inicio Insertar Diseño de      | e página l    | Fórmulas    | Datos      | Revisar         | Vista     | Prog     | ramador     |            |            |          |               |   |   |
|        | A1 • ( <i>f_x</i>              |               |             |            |                 |           |          |             |            |            |          |               |   | _ |
|        | вс                             | D             | F           | F          | G               | н         | 1        | 1           | к          | 1          |          | М             | N | 0 |
| 1      |                                |               | -           |            | 0               |           |          | -           | ĸ          | -          |          |               |   | Ĭ |
| 2      | ΤΙΤΟ                           | LO III Re     | ndición     | de For     | ndos En         | tregado   | s a Te   | rceros      | Público    |            |          |               |   |   |
| 3      |                                |               |             |            |                 |           |          |             |            |            |          |               |   |   |
| 4      | I IDENTIFICACIÓN DEL SEF       |               | ITIDAD Q    | UE TRA     | NSFIRIÓ         | LOS RECU  | JRSOS    |             |            | DIA        | / ME     | S / AÑO       |   |   |
| 5      |                                |               |             |            |                 |           |          |             |            |            | 17/05/   | 2017          |   |   |
| 6      |                                |               |             |            |                 |           |          |             |            |            |          |               |   |   |
| 7      | a) Nombre del servicio o entic | dad otorgant  | e:          | O: CON     | STRUCCIO        | ON CAMAR  | RINES, S | ALA JJVV    | Y OF. APF  | EN CA      | NCHA S   | AN LUIS DE    |   |   |
| 8      |                                |               |             |            |                 | (ото      | RGAN     | TE: GORE I  | DE LOS RIO | DS)        |          |               |   |   |
| 9      | II IDENTIFICACIÓN DEL SE       | RVICIO O EI   |             | QUE REC    | IBIÓ Y EL       | IECUTÓ LO | DS REC   | URSOS       | _          |            |          |               |   |   |
| 10     |                                |               |             |            |                 |           |          |             |            |            |          |               |   |   |
| 11     | b) Nombre del servicio o enti  | dad recepto   | MUNICIP     | ALIDAD I   | DE MÁFIL        |           |          | RUT:        |            | 69.20      | 0.500-7  | 7             | ] |   |
| 12     |                                |               |             |            |                 |           |          |             |            | Mo         | onto en  | \$ o US\$*    |   |   |
| 13     | Monto total transferido mone   | da nacional   | (o extranj  | era) a la  | fecha           |           |          |             |            |            | 53.405   | 5.813         |   |   |
| 14     | Banco o Institución Financiera | donde se d    | epositaror  | n los recu | ursos           | -         |          |             |            |            |          |               |   |   |
| 15     | N° Cuenta Bancaria             |               |             |            |                 |           |          |             |            |            |          |               |   |   |
| 16     | Comprobante de ingreso         |               |             |            |                 | Feo       | ha -     |             | N° comp    | probant    | e        |               |   |   |
| 17     |                                |               |             |            |                 |           |          |             |            |            |          |               | 1 |   |
| 18     | Objetivo de la Transferencia   |               |             |            |                 |           |          |             |            |            |          |               |   |   |
| 19     |                                |               |             |            |                 |           |          |             |            |            |          |               | - |   |
| 20     |                                |               |             |            |                 |           |          |             |            |            |          |               |   |   |
| 21     | N° de identificación del proye | cto o Progra  | 130138672   |            |                 |           |          |             |            |            |          |               |   |   |
| 22     |                                |               |             |            |                 | <b>F</b>  | h a      |             | <b>C</b>   |            |          |               |   |   |
| 23     | Antecedentes del acto admini   | istrativo que | e lo apruet | ba:        | N°              | Fec       | na       |             | Servicio   |            |          |               |   |   |
| 24     | Modificaciones                 |               |             |            | IN <sup>2</sup> | Fed       | na       |             | Servicio   |            |          |               |   |   |
| 25     |                                | Subtitulo     | Ítom        | Acignos    | ián             |           |          |             |            |            |          |               |   |   |
| 20     | Item Presunuestario            | 33            | 03          | Asignat    | 125             |           |          |             |            |            |          |               |   |   |
| 28     | O Cuenta contable              |               | 00          |            | 125             |           |          |             |            |            |          |               |   |   |
| 29     |                                | 1             | 1           | 1          |                 | I         |          |             |            |            |          |               |   |   |
| 30     | Fecha de inicio del Programa ( | o proyecto    | 2           | 6          | 2014            |           |          |             |            |            |          |               |   |   |
| 4   ▶  | RC a Tercero Público Anex      | :o RC / 🞾 /   |             |            |                 | ·         |          |             |            |            |          |               |   |   |
| Listo  | P=                             |               |             |            |                 |           |          |             |            |            |          |               |   |   |

Figura 60. Ejemplo de archivo Excel de rendición generado.

Con toda la información ingresada, para enviar la rendición de remesa a revisión -arriba, a la izquierda del formulario- presionar el botón "Solicitar revisión". Esta solicitud se puede imprimir y firmar, para adjuntar formalmente al GORE.

| Remesa - Rendición                                                |          |
|-------------------------------------------------------------------|----------|
| 💿 Solicitar revisión 🔂 Descargar PDF                              | 🖙 Volver |
| DATOS DEL PROYECTO                                                |          |
| Nombre del proyecto: CONSTRUCCION SEDE UNION COMUNAL DE CHOLCHOL. |          |
| Código IDI: 555644 Comuna: MÁFIL                                  | =        |
| Mod. ejecución: Licitación Linea FRIL: Linea Prueba               |          |

Figura 61. Solicitando revisión de rendición

En la pantalla principal del formulario de Remesas, se puede visualizar la rendición de remesa con estado: "Por revisar".

| R  | emesa    | as                             |              |               |           |                    |                 |                |                    |        |
|----|----------|--------------------------------|--------------|---------------|-----------|--------------------|-----------------|----------------|--------------------|--------|
|    |          |                                |              |               |           |                    |                 |                | / ==>              | /olver |
| DA | TOS DI   | EL PROYECTO<br>e del proyecto: | CONSTRUCCI   | ON SEDE UNIO  | N COMUNAL | DE CHOLCHOL.       |                 |                |                    | •      |
|    | Código   | IDI:                           | 555644       |               | Con       | nuna:              | MÁFIL           |                |                    |        |
|    | Tipolog  | ía Proyecto:                   | EQUIPAMIEN   | TO COMUNITAR  | UO Tipo   | FRIL:              | Linea Prueba    |                |                    |        |
|    | Monto    | solicitado (\$):               | 25.000.000   |               | Мос       | lalidad de ejecuci | ón: Licitación  |                |                    |        |
|    | Aporte   | Municipal (\$):                | 0            |               |           |                    |                 |                |                    |        |
|    | Oficio c | onductor Nº:                   | 478          | Fecha:        | 31/05/201 | 2                  |                 |                |                    |        |
| RE | MESAS    |                                |              |               |           |                    |                 |                |                    | =      |
|    |          |                                |              |               |           |                    |                 |                | 💿 Solicitar Remesa | 1      |
|    | Nº       | Estado remesa                  | Fecha solic. | Estado solic. | Fecha tra | nsf. Estado transf | f. Fecha rendic | Estado rendic. | Acciones           |        |
|    | 1        | 🔵 Transferida                  | 20/03/2013   | Aprobado      | 18/03/20  | 13 🕒 Lista         | 20/03/2013      | Por revisar    | SJR                |        |

Figura 62. Rendición de remesa con estado "Por revisar".

El FRIL, una vez conforme con la rendición de remesa presentada la declarará como "Admisible".

REMESAS

|    |               |              |               |               |                |               |                | O Solicitar Remesa |
|----|---------------|--------------|---------------|---------------|----------------|---------------|----------------|--------------------|
| No | Estado remesa | Fecha solic. | Estado solic. | Fecha transf. | Estado transf. | Fecha rendic. | Estado rendic. | Acciones           |
| 1  | Transferida   | 20/03/2013   | Aprobado      | 18/03/2013    | Lista          | 20/03/2013    | Admisible      | ន J R              |
|    |               |              |               |               |                |               | $\smile$       |                    |
|    |               |              |               |               |                |               |                |                    |

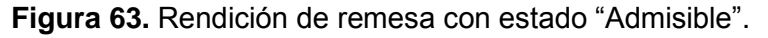

Cuando el FRIL haya verificado los datos físicos presentados en la rendición de remesa, la declarará como "Aprobada".

....

|    |               |              |               |               |                |               | (              | Solicitar Reme | esa |
|----|---------------|--------------|---------------|---------------|----------------|---------------|----------------|----------------|-----|
| No | Estado remesa | Fecha solic. | Estado solic. | Fecha transf. | Estado transf. | Fecha rendic. | Estado rendic. | Acciones       |     |
| 1  | Rendida       | 20/03/2013   | Aprobado      | 18/03/2013    | Lista          | 20/03/2013    | Aprobado       | SJR            |     |
|    |               |              |               |               |                |               |                |                |     |

Figura 64. Rendición de remesa con estado "Aprobado".

Así, en la pantalla principal de la sección Remesas por proyecto, el estado de la última remesa cambiará de estado a "Rendida".

Remesas por Proyecto

| Filtrar por: Lín | ea FRIL: Todas | ✓ Estado: Todo | os 🗸 🗸 Filtrar 🕞 Limpiar filtros             |                    |          |
|------------------|----------------|----------------|----------------------------------------------|--------------------|----------|
| Codigo IDI       | Comuna         | Línea          | Nombre proyecto                              | Estado últ. remesa | Acciones |
| 555644           | MÁFIL          | Linea Prueba   | CONSTRUCCION SEDE UNION COMUNAL DE CHOLCHOL. | 🔘 Rend. aprobada   |          |
|                  |                |                |                                              |                    |          |

Figura 65. Proyecto con estado de última remesa "Rendida".

Luego de esto se está en condiciones de agregar una nueva remesa.

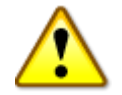

Sólo se podrá agregar una nueva remesa si se ha rendido la remesa anterior.

#### Posteriormente se pude continuar solicitando remesas:

#### Remesas

|                        |                        |                 |                          |               |               |                 |               |                | 4             | = Volver |
|------------------------|------------------------|-----------------|--------------------------|---------------|---------------|-----------------|---------------|----------------|---------------|----------|
|                        |                        |                 |                          |               |               |                 |               |                |               | *        |
| DA                     | TOS DE                 | EL PROYECTO     |                          |               |               |                 |               |                |               |          |
|                        | Nombre                 | e del proyecto: | CONSTRUCCIO              | ON SEDE UNION | COMUNAL DE    | CHOLCHOL.       |               |                |               |          |
|                        | Código                 | IDI:            | 555644                   |               | Comuna        | Comuna:         |               |                |               |          |
|                        | Tipologi               | ía Proyecto:    | EQUIPAMIENTO COMUNITARIO |               | D Tipo FRI    | Tipo FRIL:      |               |                |               |          |
| Monto solicitado (\$): |                        |                 | 25.000.000               |               | Modalida      | d de ejecución: | Licitación    |                |               |          |
|                        | Aporte Municipal (\$): |                 | 0                        |               |               |                 |               |                |               |          |
|                        | Oficio c               | onductor Nº:    | 478                      | Fecha: 3      | 1/05/2012     |                 |               |                |               |          |
| RE                     | MESAS                  | 1               |                          |               |               |                 |               |                |               | =        |
|                        |                        |                 |                          |               |               |                 |               |                | Solicitar Rem | iesa     |
|                        | Nº                     | Estado remesa   | Fecha solic.             | Estado solic. | Fecha transf. | Estado transf.  | Fecha rendic. | Estado rendic. | Acciones      |          |
|                        | 1                      | Rendida         | 20/03/2013               | Aprobado      | 18/03/2013    | Lista           | 20/03/2013    | Aprobado       | SJR           |          |
|                        | 2                      | En creación     |                          | En creación   |               | Pendiente       |               | Pendiente      | S             |          |
|                        |                        |                 |                          |               |               |                 |               |                |               |          |
|                        |                        |                 |                          |               |               |                 |               |                |               |          |

Figura 66. Agregando una segunda remesa luego de haber rendido la remesa anterior.

#### 3.6. Cómo gestionar el cierre de un proyecto

Para gestionar el cierre de un proyecto, primero debe seleccionarse -del menú de la izquierda- la opción "Cierre de proyectos":

| Resumen                               | Cierre de       | Proyectos       |           |               |             |              |                          |               |   |
|---------------------------------------|-----------------|-----------------|-----------|---------------|-------------|--------------|--------------------------|---------------|---|
| Reportes<br>Calendario de supervisión | Filtrar por: Li | hea FRIL: Todas |           | Estado: Todos | ~           | d, Filbar    | Gumpiar fibros           |               |   |
| calendario de supervisión             | Codigo IDI      | Comuna          | Línea     |               | Nombre proy | vecto        |                          | Estado cierre | - |
| resentación de proyectos              | 555644          | MÁFIL           | Linea Pru | Jeba          | CONSTRUCC   | CIÓN SEDE UN | ION COMUNAL DE CHOLCHOL. | En creación   | 2 |
| Licitaciones y contratos              |                 |                 |           |               |             |              |                          |               |   |
| Seguimiento de proyectos              |                 |                 |           |               |             |              |                          |               |   |
| Remesas                               |                 |                 |           |               |             |              |                          |               |   |
| Cierro de provertos                   |                 |                 |           |               |             |              |                          |               |   |

Figura 67. Accediendo a la sección "Cierre de Proyectos".

Aparecerá una lista con todos los proyectos que están disponibles para cerrarse o bien han sido cerrados.

Para agregar o modificar datos sobre el cierre de un proyecto, seleccionar -en la misma fila del proyecto- el botón "Editar".

Se desplegará en pantalla un formulario en donde se visualiza información sobre el proyecto y se pueden ingresar datos y documentos sobre cierre del proyecto.

Para ingresar los datos relacionados con el cierre del proyecto, presionar el botón "Ficha de cierre".

#### Cierre de Proyectos

| 📀 Solicitar revisión   |            |                 |             |                       |              |   | 4                 | = Volver |
|------------------------|------------|-----------------|-------------|-----------------------|--------------|---|-------------------|----------|
| DATOS DEL PROYEC       | сто        |                 |             |                       |              |   |                   | <u> </u> |
| Nombre del proyecto    | : CONSTRUC | CION SEDE UNION | COMUNA      | DE CHOLCHOL.          |              |   |                   |          |
| Código IDI:            | 555644     |                 | Cor         | nuna:                 | MÁFIL        |   |                   |          |
| Tipología Proyecto:    | EQUIPAMIE  | ENTO COMUNITAR  | IO Tip      | o FRIL:               | Linea Prueba |   |                   |          |
| Monto solicitado (\$): | 25.000.000 | 0               | Mo          | dalidad de ejecución: | Licitación   |   |                   |          |
| Aporte Municipal (\$)  | : 0        |                 |             |                       |              |   |                   |          |
| Oficio conductor Nº:   | 478        | Fecha:          | 2012-05-3   | 1                     |              |   |                   |          |
| DATOS DEL CIERRE       |            |                 |             |                       |              |   |                   | E        |
| Oficio conductor Nº:   | 0          | fecha           | :           |                       |              |   |                   |          |
| Ficha de cierre        |            |                 |             |                       |              |   |                   |          |
| DOCUMENTOS ASO         | CIADOS     |                 |             |                       |              |   |                   |          |
|                        |            |                 |             |                       |              | G | Agregar documento |          |
| Fecha documento T      | īpo        | Estado          | Descripción | ı                     |              |   | Acciones          |          |
|                        |            |                 |             |                       |              |   |                   |          |
|                        |            |                 |             |                       |              |   |                   |          |
|                        |            |                 |             |                       |              |   |                   |          |

Figura 68. Botón para ingresar datos sobre el cierre de un proyecto.

Se desplegará en pantalla un formulario para ingresar los datos relacionados con el cierre de un proyecto (próximas dos figuras).

Aquí deben completarse los datos solicitados. Estos datos tienen relación con:

A. Financiamiento del proyecto.

#### Cierre de Proyectos

| Generar documento Word    |          |                                |                             |            | 🗢 Volve |  |  |  |
|---------------------------|----------|--------------------------------|-----------------------------|------------|---------|--|--|--|
| 1. IDENTIFICACIÓN         |          |                                |                             |            |         |  |  |  |
| Nombre del proyecto:      | CONSTRU  | CCION SEDE UNION COMUNAL       | DE CHOLCHOL.                |            |         |  |  |  |
| Código IDI:               | 555644   |                                | Comuna: MÁFIL               |            |         |  |  |  |
| Población/Localidad/Secto | r/Calle: | Población, localidad, sector y | calle.                      |            |         |  |  |  |
| 2. FINANCIAMIENTO DEL PR  | ROYECTO  |                                |                             |            |         |  |  |  |
| FUENTES FINANCIERAS       |          | MONTO (\$)                     | GASTOS DEL PROYECTO         | MONTO (\$) |         |  |  |  |
| FRIL (convenio) (1):      |          | 25.000.000                     | 25.000.000 APORTE FRIL      |            |         |  |  |  |
| Municipal y Otros (2):    |          | 0                              | Total depositado:           | 24.000.000 |         |  |  |  |
| TOTAL FINANCIAMIENT       | D (1+2): | 25.000.000                     | Total gastado (1):          | 24000000   |         |  |  |  |
|                           |          |                                | Saldo reembolsado:          | 0          |         |  |  |  |
|                           |          |                                | OTROS APORTES               |            |         |  |  |  |
|                           |          |                                | Total Gastado (2):          | 0          |         |  |  |  |
|                           |          |                                | GASTO TOTAL PROYECTO (1+2): | 24.000.000 |         |  |  |  |

Figura 69. Ingresando información sobre el financiamiento del proyecto.

B. Antecedentes de la ejecución del proyecto. En la sección "Antecedentes de la ejecución del proyecto", señalar si la obra ha sido entregada a los beneficiarios e indicar el nombre del director de obras y el alcalde.

| W Generar documento Word            |                |   |   |               | ⇔ Volver |
|-------------------------------------|----------------|---|---|---------------|----------|
| 3. ANTECEDENTES DE LA EJECUCIÓN     | DEL PROYECTO   |   |   |               |          |
| Fecha de inicio (acta de entrega):  |                |   |   |               |          |
| Fecha de término (recep. prov.):    |                |   |   |               |          |
| Modalidad de ejecución:             | Licitación     |   |   |               |          |
| Mano de obra contratada:            | Empleo Hombre: | 1 |   |               |          |
|                                     | Empleo Mujer:  | 1 |   |               |          |
|                                     | Total Empleo:  | 2 |   |               |          |
| Obra entregada a los beneficiarios: | No 💌           |   | a |               | =        |
|                                     |                |   |   |               | _        |
| Nombre Director de Obras:           | DOM nombre     |   |   |               |          |
| Nombre Alcalde:                     | ALCALDE nombre |   |   |               |          |
|                                     |                |   |   | Guardar ) Can | icelar 🔹 |

Figura 70. Ingresando antecedentes de la ejecución de un proyecto.

Una vez completados en el formulario todos los datos asociados al cierre de un proyecto, presionar sobre el botón "Guardar", en la sección inferior del formulario.

Cuando la ficha de cierre haya sido guardada, es posible crear un documento Word con esta información, presionando sobre el botón "Generar documento Word" arriba a la izquierda del formulario.

Cierre de Proyectos

| 😥 Generar documento Word |                                               | 🖙 Volver |
|--------------------------|-----------------------------------------------|----------|
| 1. IDENTIFICACIÓN        |                                               | Â        |
| Nombro del provecto:     | CONSTRUCTION SEDE LINION COMUNAL DE CHOI CHOI |          |

Figura 71. Botón para crear un documento Word con la ficha de cierre del proyecto.

Si regresamos al formulario principal del cierre de proyecto, se tiene una sección para agregar documentos relacionados con el cierre.

Al presionar sobre el botón "Agregar documento" es posible adjuntar un documento de acuerdo al tipo solicitado.

Siempre será posible visualizar este documento, modificarlo, eliminarlo o ver su historial de observaciones.

| Cierre de Proyect      | :05                     |                         |              |                 |
|------------------------|-------------------------|-------------------------|--------------|-----------------|
| 💿 Solicitar revisión   |                         |                         |              | 🖙 Volver        |
| DATOS DEL PROYECTO     | 1                       |                         |              | <u>^</u>        |
| Nombre del proyecto:   | CONSTRUCCION SEDE UNION | I COMUNAL DE CHOLCHOL.  |              |                 |
| Código IDI:            | 555644                  | Comuna:                 | MÁFIL        |                 |
| Tipología Proyecto:    | EQUIPAMIENTO COMUNITAR  | IO Tipo FRIL:           | Linea Prueba |                 |
| Monto solicitado (\$): | 25.000.000              | Modalidad de ejecución: | Licitación   |                 |
| Aporte Municipal (\$): | 0                       |                         |              |                 |
| Oficio conductor Nº:   | 478 Fecha:              | 2012-05-31              |              |                 |
| DATOS DEL CIERRE       |                         |                         |              | =               |
| Oficio conductor Nº: 0 | fecha                   | :                       |              |                 |
| Ficha de cierre        |                         |                         |              |                 |
| DOCUMENTOS ASOCIA      | DOS                     |                         |              |                 |
|                        |                         |                         | 🕒 Ag         | regar documento |
| Fecha documento Tipo   | Estado                  | Descripción             |              | Acciones        |
| 21/03/2013             | 🦲 Ingresado             | foto eepp 3             | (            |                 |

Figura 72. Agregando un documento relacionado con el cierre de un proyecto.

Para enviar la solicitud de cierre del proyecto -arriba, a la izquierda del formulariopresionar sobre el botón "Solicitar revisión".

En la pantalla principal de la sección Cierre de Proyectos, se visualiza el proyecto con estado de cierre: "Por revisar".

Cierre de Proyectos

| Codigo IDI     Comuna     Línea     Nombre proyecto     Estade signe     Accionest       555644     MÁFIL     Linea Prueba     CONSTRUCCION SEDE UNION COMUNAL DE CHOLCHOL.     Image: Construction of the signe     Image: Construction of the signe     Im | Filtrar por: Líne | ea FRIL: Todas | ✓ Estado: Todos | 🗸 🔍 Filtrar 🛛 🧧 Limpiar filtros              |               |          |
|----------------------------------------------------------------------------------------------------|-------------------|----------------|-----------------|----------------------------------------------|---------------|----------|
| 555644 MÁFIL Linea Prueba CONSTRUCCION SEDE UNION COMUNAL DE CHOLCHOL, 🥯 Por revisar 🥖                                                                                                    | Codigo IDI        | Comuna         | Línea           | Nombre proyecto                              | Estada sierre | Acciones |
|                                                                                                    | 555644            | MÁFIL          | Linea Prueba    | CONSTRUCCION SEDE UNION COMUNAL DE CHOLCHOL. | Por revisar   | 0        |

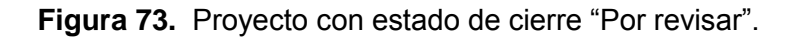

El FRIL, una vez conforme con la solicitud de cierre presentada, la declarará como "Admisible".

#### Cierre de Proyectos

| Codigo IDI         Comuna         Línea         Nombre proyecto         Estado cierre         Accionest           555644         MÁFIL         Linea Prueba         CONSTRUCCION SEDE UNION COMUNAL DE CHOLCHOL.         Admisible         Image: Construction of the second second | Filtrar por: Líne | ea FRIL: Todas | ✓ Estado: Todos | 🗸 🔍 Filtrar 🕞 Limpiar filtros                |               |          |
|----------------------------------------------------------------------------------------------------|-------------------|----------------|-----------------|----------------------------------------------|---------------|----------|
| 555644 MÁFIL Linea Prueba CONSTRUCCION SEDE UNION COMUNAL DE CHOLCHOL.                                                                                                    | Codigo IDI        | Comuna         | Línea           | Nombre proyecto                              | Estado cierre | Acciones |
|                                                                                                    | 555644            | MÁFIL          | Linea Prueba    | CONSTRUCCION SEDE UNION COMUNAL DE CHOLCHOL. | Admisible     |          |

Figura 74. Proyecto con estado de cierre "Admisible".

Cuando el FRIL haya verificado los datos físicos presentados en la solicitud de cierre, la declarará como "Aprobado".

| Cierre de        | Cierre de Proyectos |                 |                                              |               |          |  |  |  |  |  |
|------------------|---------------------|-----------------|----------------------------------------------|---------------|----------|--|--|--|--|--|
| Filtrar por: Lín | ea FRIL: Todas      | ✓ Estado: Todos | ✓ 🔍 Filtrar 🕞 Limpiar filtros                |               |          |  |  |  |  |  |
| Codigo IDI       | Comuna              | Línea           | Nombre proyecto                              | Estado ciorre | Acciones |  |  |  |  |  |
| 555644           | MÁFIL               | Linea Prueba    | CONSTRUCCION SEDE UNION COMUNAL DE CHOLCHOL. | Aprobado      | 0        |  |  |  |  |  |
|                  |                     |                 |                                              |               |          |  |  |  |  |  |

Figura 75. Proyecto con estado de cierre "Aprobado".

#### 3.7. Cómo realizar seguimiento a la ejecución de un proyecto

Para realizar el seguimiento de la ejecución de un proyecto, primero debe seleccionarse - del menú de la izquierda- la opción "Seguimiento de ejecución":

|                                                      |                 |           |        |           |          |                 |         |           | Usuario: i | igonzalez - Ismael Gonzale | z (MÁFIL) 🛛 🧟 |
|------------------------------------------------------|-----------------|-----------|--------|-----------|----------|-----------------|---------|-----------|------------|----------------------------|---------------|
| lesumen<br>Reportes                                  | Seguimie        | nto de    | e proy | ectos     |          |                 |         |           |            |                            |               |
| blandaria da sunaniisión                             | Filtrar por: Lí | nea FRIL: | Todas  | 1         | 🛩 Estado | : Todos         | ×       | 🔍 Filtrar | Limpiar f  | îltros                     |               |
|                                                      | Codigo IDI      | Comuna    | 1      | Línea     |          | Nombre proyecto | 6       |           |            | Estado último informe      | Acciones      |
| resentación de proyectos<br>.icitaciones y contratos | 555644          | MÁFIL     |        | Linea Pri | ueba     | CONSTRUCCION    | SEDE UN | ION COMUN | AL DE CHO  | Contratado                 | Ø             |
| Seguimiento de proyectos                             |                 |           |        |           |          |                 |         |           |            |                            |               |
| temesas                                              |                 |           |        |           |          |                 |         |           |            |                            |               |
|                                                      |                 |           |        |           |          |                 |         |           |            |                            |               |

Figura 76. Accediendo a la sección "Seguimiento de ejecución".

Aparecerá una lista con todos los proyectos que se encuentran en estado contratados.

Para adicionar información de seguimiento a un proyecto, se debe seleccionar -en la misma fila del proyecto- el botón "Editar":

| Right de Las New<br>Regione de Las New<br>Regione de Las | stión FRIL<br>al de Iniciativ<br>onal de Los F | va Local<br>Ríos |              |               |                   |                           |                          |                       |
|----------------------------------------------------------------------------------------------------|------------------------------------------------|------------------|--------------|---------------|-------------------|---------------------------|--------------------------|-----------------------|
|                                                                                                    |                                                |                  |              |               |                   | Usuario:                  | igonzalez - Ismael Gonza | lez (MÁFIL) 🛛 🚨 Salir |
| Resumen                                                                                                    | Seguimie                                       | nto de pr        | oyectos      |               |                   |                           |                          |                       |
| Reportes<br>Calendario de supervisión                                                                                                    | Filtrar por: Lin                               | nea FRIL: Tod    | as 💌         | Estado: Todos | 👻 🔍 Filtr         | ar <mark>o</mark> Limpiar | filtros                  |                       |
| Presentación de proyectos                                                                                                    | Codigo IDI                                     | Comuna           | Línea        | Nombre proye  | ecto              |                           | Estado último informe    | Acciones              |
|                                                                                                    | 555644                                         | MÁFIL            | Linea Prueba | CONSTRUCCI    | ON SEDE UNION CON | IUNAL DE CHO              | Contratado               | 0                     |
| Licitaciones y contratos                                                                                                    |                                                |                  |              |               |                   |                           |                          |                       |
| Seguimiento de proyectos                                                                                                    |                                                |                  |              |               |                   |                           |                          |                       |
| Remesas                                                                                                    |                                                |                  |              |               |                   |                           |                          |                       |
| Cierre de proyectos                                                                                                    |                                                |                  |              |               |                   |                           |                          |                       |

Figura 77. Botón para agregar o modificar datos sobre la ejecución de un proyecto.

A continuación se mostrará en pantalla un formulario en donde se visualiza información sobre el proyecto y se pueden visualizar e ingresar informes sobre la ejecución del proyecto:

|                        |                          |              |                                    |             |              |           | 🖙 Volver |
|------------------------|--------------------------|--------------|------------------------------------|-------------|--------------|-----------|----------|
| DATOS DEL PROYECTO     |                          |              |                                    |             |              |           |          |
| Nombre del proyecto:   | CONSTRUCCION SEDE        | UNION COM    | UNAL DE CI                         | HOLCHOL.    |              |           |          |
| Código IDI:            | 555644                   |              | Comuna:                            |             | MÁFIL        |           |          |
| Tipología Proyecto:    | EQUIPAMIENTO COMUNITARIO |              | Tipo FRIL:                         |             | Linea Prueba |           |          |
| Monto solicitado (\$): | 25.000.000               |              | Modalidad de ejecución: Licitación |             | Licitación   |           |          |
| Aporte Municipal (\$): | 0                        |              |                                    |             |              |           |          |
| INFORMES DE EJECUCIÓ   | N                        |              |                                    |             |              |           |          |
|                        |                          |              |                                    |             |              | 😳 Agregar | informe  |
| Fecha Origen           | Estado visita            | Estado proye | ecto                               | Observación |              | Acciones  | s        |
|                        |                          |              |                                    |             |              |           |          |
|                        |                          |              |                                    |             |              |           |          |
| <b>F</b> !             |                          |              |                                    | along to at |              |           |          |

Figura 78. Pantalla con información sobre la ejecución de un proyecto.

Tanto el usuario Municipal como el usuario FRIL, podrán incorporar información respecto del seguimiento o ejecución de un proyecto.

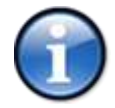

Seguimiento de proyectos

Es posible visualizar las visitas agendadas por el FRIL, ingresando a la sección Calendario de Supervisión.

Para agregar un informe sobre la ejecución de un proyecto se debe seleccionar la opción "Agregar informe" ubicada arriba, a la derecha, de la sección de informes de ejecución, se desplegará en pantalla un formulario en el cual es posible indicar la situación actual del proyecto y adjuntar documentos relacionados con el informe que se está entregando.

Cabe señalar, que la fecha solicitada en el informe corresponde a la visita efectuada en terreno, que puede ser igual o menor a la actual.

En el caso de ejemplo está contemplada la realización de 3 informes: al 0% de ejecución, al 75% y al recepcionar el proyecto.

#### Seguimiento de proyectos

|                |                                                         |                                     |                    |   |                 | 🗢 Volver |
|----------------|---------------------------------------------------------|-------------------------------------|--------------------|---|-----------------|----------|
| INFORME MUNICI | PAL                                                     |                                     |                    |   |                 | *        |
| Fecha:         | 16/03/2013                                              | Estado:                             | Contratado         | * | ]               |          |
| Supervisor:    | Ismael Gonzalez                                         |                                     |                    |   |                 |          |
| Observación:   | Aún no inicia la ejecua<br>Obra visitada por <u>Man</u> | ción del proyect<br>uel Antonio Noi | to (0%).<br>Glega. |   |                 |          |
| DOCUMENTOS AS  | SOCIADOS                                                |                                     |                    |   |                 |          |
|                |                                                         |                                     |                    |   | 💿 Agregar docur | mento    |
| Tino           | Fecha                                                   | Descripción                         |                    |   | Acciones        |          |

| Тіро | Fecha      | Descripción    | Acciones |   |
|------|------------|----------------|----------|---|
| Foto | 16/03/2013 | Fotos sin obra | 2        |   |
|      |            |                |          |   |
|      |            |                |          | E |
|      |            |                |          |   |

Figura 79. Formulario de informe de ejecución respecto del proyecto.

Una vez ingresada la información solicitada, presionar el botón "Guardar" en la sección inferior del formulario de informe municipal.

Al regresar al formulario principal de seguimiento de ejecución, podrá visualizar en la lista de informes de ejecución, el informe que acaba de ingresar:

| ATOS DEL PROYEC     | го          |                          |             |            |                         |                                 |              |
|---------------------|-------------|--------------------------|-------------|------------|-------------------------|---------------------------------|--------------|
| Nombre del proye    | to: COI     | ISTRUCCION SEDE          | E UNION CON | IUNAL      | DE CHOLCHOL.            |                                 |              |
| Código IDI:         | 555         | 644                      |             | Com        | una:                    | MÁFIL                           |              |
| Tipología Proyecto: |             | EQUIPAMIENTO COMUNITARIO |             | Tipo FRIL: |                         | Linea Prueba                    |              |
| Monto solicitado (  | ): 25.      | 000.000                  |             | Moda       | alidad de ejecución:    | Licitación                      |              |
| Aporte Municipal (  | s): 0       |                          |             |            |                         |                                 |              |
| NFORMES DE EJECI    | CIÓN        |                          |             |            |                         |                                 |              |
|                     |             |                          |             |            |                         |                                 | Agregar info |
| Fecha Onge          |             | Estado visita            | Estado proy | /ecto      | Observación             |                                 | Acciones     |
| 16/03/2013 Inform   | e Municipal |                          | Contrata    | ación      | Aún no inicia la ejecuo | tión del proyecto (0%).Obra vi. | 🦉 >          |

Figura 80. Listado de informes de ejecución del proyecto..

Como se señaló con anterioridad, el FRIL también puede ingresar un informe de supervisión, el cual puede ser visualizado por el usuario Municipal. Para ver el informe FRIL, presionar sobre el icono "Ver informe" (representado por un icono de ojo).

#### Seguimiento de proyectos

|                                   |               |            |                         |              |                  |                              |          | 🖙 Volver |
|-----------------------------------|---------------|------------|-------------------------|--------------|------------------|------------------------------|----------|----------|
| DATOS DEL P                       | ROYECTO       |            |                         |              |                  |                              |          |          |
| Nombre de                         | proyecto:     | CONSTRUCC  | TON SEDE UNION CO       | MUNAL DE C   | HOLCHOL.         |                              |          |          |
| Código IDI:                       |               | 555644     |                         | Comuna:      |                  | MÁFIL                        |          |          |
| Tipología Pr                      | royecto:      | EQUIPAMIEN | NTO COMUNITARIO         | Tipo FRIL:   | :                | Linea Prueba                 |          |          |
| Monto solicitado (\$): 25.000.000 |               |            | Modalidad de ejecución: |              | Licitación       |                              |          |          |
| Aporte Mur                        | nicipal (\$): | 0          |                         |              |                  |                              |          |          |
| INFORMES DE                       | E EJECUCIÓN   | I          |                         |              |                  |                              |          |          |
|                                   |               |            |                         |              |                  |                              | Agregar  | informe  |
| Fecha                             | Origen        | Estado     | visita Estado pro       | oyecto       | Observación      |                              | Acciones |          |
| 17/03/2013                        | Visita FRIL   | Realizad   | da 🛛 🔵 Ejecut           | anción (75%) | La obra tiene u  | n avance proximado del 75%   | ۲        |          |
| 16/03/2013                        | Informe Mun   | icipal     | Contra                  | atación      | Aún no inicia la | ejecución del proyecto (0%). | Obra 🗤 🥜 |          |

Figura 81. Botón para ver informe realizado por el FRIL tras visita de supervisión.

Una vez que el municipio haya informado que el proyecto está terminado. El FRIL cambiará el estado a recepcionado. En la pantalla principal del seguimiento de ejecución podrá verse que el estado del último informe es "Con recepción":

Seguimiento de proyectos

| Filtrar por: Línea FRIL: Todas 🗸 Estado: Todos 🗸 🖓 Filtrar 🕞 Limpiar filtros |        |              |                                         |                       |          |  |  |
|------------------------------------------------------------------------------|--------|--------------|-----------------------------------------|-----------------------|----------|--|--|
| Codigo IDI                                                                   | Comuna | Línea        | Nombre proyecto                         | Estado último informe | Acciones |  |  |
| 555644                                                                       | MÁFIL  | Linea Prueba | CONSTRUCCION MULTICANCHA VILLA PRESIDEN | Convenio listo        |          |  |  |
| 555644                                                                       | MÁFIL  | Linea Prueba | CONSTRUCCION SEDE UNION COMUNAL DE CHU  | Con recepción         | Ø        |  |  |

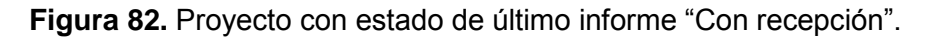

Luego, al ingresar al formulario de seguimiento de ejecución del proyecto es posible ver un resumen de los informes de ejecución.

| Seguimie                                                     | nto de pr     | oyectos                                          |               |                                                      |                                             |              |          |  |
|--------------------------------------------------------------|---------------|--------------------------------------------------|---------------|------------------------------------------------------|---------------------------------------------|--------------|----------|--|
|                                                              |               |                                                  |               |                                                      |                                             |              | (=)      |  |
| DATOS DEL                                                    | PROYECTO      |                                                  |               |                                                      |                                             |              |          |  |
| Nombre de                                                    | el proyecto:  | CONSTRUCCION SEDE UNION COMUNAL DE CHOLCHOL.     |               |                                                      |                                             |              |          |  |
| Código IDI:<br>Tipología Proyecto:<br>Monto solicitado (\$): |               | 555644<br>EQUIPAMIENTO COMUNITARIO<br>25.000.000 |               | Comuna:<br>Tipo FRIL:                                |                                             | MÁFIL        |          |  |
|                                                              |               |                                                  |               |                                                      |                                             | Linea Prueba |          |  |
|                                                              |               |                                                  |               | Modalidad                                            | de ejecución:                               | Licitación   |          |  |
| Aporte Mu                                                    | nicipal (\$): | 0                                                |               |                                                      |                                             |              |          |  |
| INFORMES D                                                   | e ejecución   | I                                                |               |                                                      |                                             |              |          |  |
| Fecha                                                        | Origen        | Estado visita                                    | Estado pro    | ecto Observación                                     |                                             |              | Acciones |  |
| 21/03/2013                                                   | Informe Mur   | nicipal                                          | Con recepción |                                                      | Obra terminada y recepcionada.              |              |          |  |
| 17/03/2013                                                   | Visita FRIL   | 'L Realizada 🔵 Ejecutan                          |               | nción (75%)                                          | ) La obra tiene un avance proximado del 75% |              |          |  |
| 16/03/2013 Informe Munic                                     |               | cipal Contrata                                   |               | ción Aún no inicia la ejecución del proyecto (0%).Ob |                                             |              |          |  |

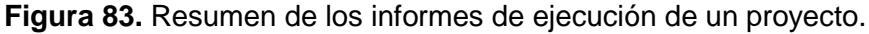

#### 4. Proyectos bajo modalidad ADMINISTRACION DIRECTA

#### 4.1. Cómo presentar un proyecto

Las acciones e información a ingresar son las mismas que para los proyectos en modalidad Administración Directa (favor referirse a la sección respectiva) salvo por el punto 5.1 del Perfil de Proyecto (carta Gantt).

Mientras en la modalidad de Licitación se pide información para:

- Licitación + adjudicación.
- Contrato + acta de entrega.

Aquí, se solicita:

• Programación + solicitud.

#### Presentación de Proyectos

| 🗑 Generar documento Word |      |       |
|--------------------------|------|-------|
| 5. PLANIFICACIÓN         |      |       |
| 5.1 Carta Gantt:         |      |       |
|                          |      |       |
| Programación + solicitu  | d: 0 | días  |
| Ejecución:               | 0    | días  |
| Recepción:               | 0    | días  |
| Total días:              | 0    | días  |
| Total meses:             | 0    | meses |

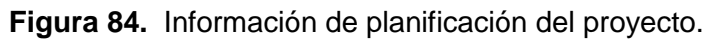

#### 4.2. Cómo realizar seguimiento de la ejecución de un proyecto

Para realizar el seguimiento de la ejecución de un proyecto, primero debe seleccionarse - del menú de la izquierda- la opción "Seguimiento de ejecución":

|                           |                 |                 |              | Usuario:                                 | igonzalez - Ismael Gonza | lez (MÁFIL) 🛛 🖧 Salir |
|---------------------------|-----------------|-----------------|--------------|------------------------------------------|--------------------------|-----------------------|
| Resumen                   | Seguimie        | ento de proy    | ectos/       |                                          |                          |                       |
| Reportes                  |                 |                 |              |                                          |                          |                       |
| Calendario de supervisión | Filtrar por: Lí | nea FRIL: Todas | ✓ Estad      | do: Todos 💌 🔍 Filtrar 🕞 Limpiar          | filtros                  | $\frown$              |
|                           | Codigo IDI      | Comuna          | Línea        | Nombre proyecto                          | Estado último informe    | Acciones              |
| Presentación de proyectos | 555644          | MÁFIL           | Linea Prueba | CONSTRUCCION MULTICANCHA VILLA PRESIDEN. | Convenio listo           |                       |
| Licitaciones y contratos  | 555644          | MÁFIL           | Linea Prueba | CONSTRUCCION SEDE UNION COMUNAL DE CHO   | . 🔘 Con recepción        |                       |
| Seguimiento de proyectos  |                 |                 |              |                                          |                          |                       |
| Remesas                   |                 |                 |              |                                          |                          |                       |
| Cierre de proyectos       |                 |                 |              |                                          |                          |                       |
|                           |                 |                 |              |                                          |                          |                       |
|                           |                 |                 |              |                                          |                          |                       |

Figura 85. Información de planificación del proyecto.

Aparecerá una lista con todos los proyectos que ya han sido aprobados.

Para agregar o modificar datos sobre la ejecución de un proyecto, seleccionar -en la misma fila del proyecto- el botón "Editar".

El procedimiento para ingresar documentación o información ligada al seguimiento, es el mismo al efectuado en la Modalidad de Licitación, por lo que se requiere referirse a dicho apartado.

#### 4.3. Cómo realizar seguimiento de las remesas asociadas a un proyecto

En términos generales, el seguimiento de las remesas asociadas a un proyecto bajo modalidad Adm. Directa se realiza de manera análoga a uno de modalidad de Licitación (favor referirse a la sección respectiva).

Las diferencias en el ingreso de información se encuentran en:

a) En administración directa no se solicita empresa contratista.

b) En el "Resumen de la Solicitud Actual" bajo modalidad Licitación se incorporan datos de multas y retenciones, así como monto, número y fecha de factura.

c) Para una solicitud de remesa, en la nómina de trabajadores, para un proyecto bajo modalidad Administración Directa se pide el monto del sueldo del trabajador.

d) La modalidad Administración Directa, incorpora los ítems "Detalle de gastos de mano de obra" y "Detalle de gastos adquisición materiales u obras contratadas".

#### 4.4. Cómo gestionar el cierre de un proyecto

La gestión del cierre del proyecto se realiza de la misma forma descrita para aquellos bajo modalidad Licitación.

Favor referirse a la sección respectiva.

**FIN DEL MANUAL**